# **CPB for Windows95**

#### - Call Pocket Bell for Windows95 -

 $\begin{array}{l} CPB \ for \ Windows 95, \ensuremath{\mathcal{R}}, \ensuremath{\mathbb{I}} \ensuremath{\mathbb{I}} \ensuremath{\mathbb{I}}, \ensuremath{\mathbb{I}}, \e$ 

CPB for Windows95 ,ì"Á'¥

fljfPfxf<,lŽí—Þ'S,Ä,ðfjfXf^f}fCfY‰Â"\□B
 \*ª,©,è,â,·,¢ŒÄ□o,µ'l'ðf□fjf...□[□A□Ý'è'l'ðf□fjf...□[□B
 \*ü—ĺ,³,ê,½f□fbfZ□[fW,ðfŠfAf<f^fCf€,ɕϊ·□B
 ftfŠ□[f□□[fh□E'èŒ^•¶□¬□Ýf□fbfZ□[fW'—□M‰Â"\□B
 f□fbfZ□[fW,ð□Å'å•¶Žš□",ÅŽ©"®•ªŠ,,,µ'—□M(~A'±ŒÄ,Ñ□o,µ^ÈŠO)□B
 f□fbfZ□[fW,ð□Å'å•¶Žš□",ÅŽ©"®•ªŠ,,,µ'—□M(~A'±ŒÄ,Ñ□o,µ^ÈŠO)□B
 , ,ç,©,¶,ß<u>'—□M□æ"o~^</u>□Af□fbfZ□[fW"o~^,ª‰Â"\□B
 \*Ž©"®,Å•ªŠ,,³,ê,½,È,¢□ê□‡□AŽ©•ª,Å•ªŠ,,,µ,Ä'—
 [M,·,é<u>A'±ŒÄ,Ñ□o,µ<@"\</u>□B
 \*i□"□l,É"<sup>-</sup>,¶f□fbfZ□[fW,ð~A'±,Å'—,é□A<u>"<sup>-</sup>•ñŒÄ,Ñ□o,µ<@"\</u>□B
 \*úŽž,ðŽw'è,µ,ÄŒÄ,Ñ□o,µ,ð□s,¤□AŽž□□ŒÄ,Ñ□o,µ<@"\□B
 \*úŽž,ðŽw'è,µ,ÄŒÄ,Ñ□o,µ,ð□s,¤□AŽž□□ŒÄ,Ñ□o,µ<@"\□B
 \*'¼□l,É□ŸŽè,ÉŽg,í,ê,È,¢,æ,¤,ÉfpfXf□□[fh□Ý'è‰Â"\□B
 \*N"®Žžf^fXfNfgfŒfC,É•\ަ,µ□Af]fbfvfAfbfvf□fjf...
</pre>

<u>□</u>[,ÅŠeŽíŒÄ,Ñ□o,µ,ð<Ň"®‰Â"\□B

★ NTT DoCoMo Next ,Ì□A<u>,é,·fxf<fT□[frfX</u>□A<u>fpfXf□□[fhfT□[frfX</u>,É'Ήž□B

## ΀**□o,**μ'l'ðf⊡fjf…**□**[

ŠeŒÄ□o,µ,ð'l'ð,·,éf□fjf...□[,Å,·□BŠefAfCfRf",ð‰EfNfŠfbfN,Å<u>fAfCfRf",ð•Ï□X</u>□o— ^,Ü,·□B ('m,è,½,¢□ê□Š,ðfNfŠfbfN,µ,ĉ<sup>o</sup>,³,¢□B)

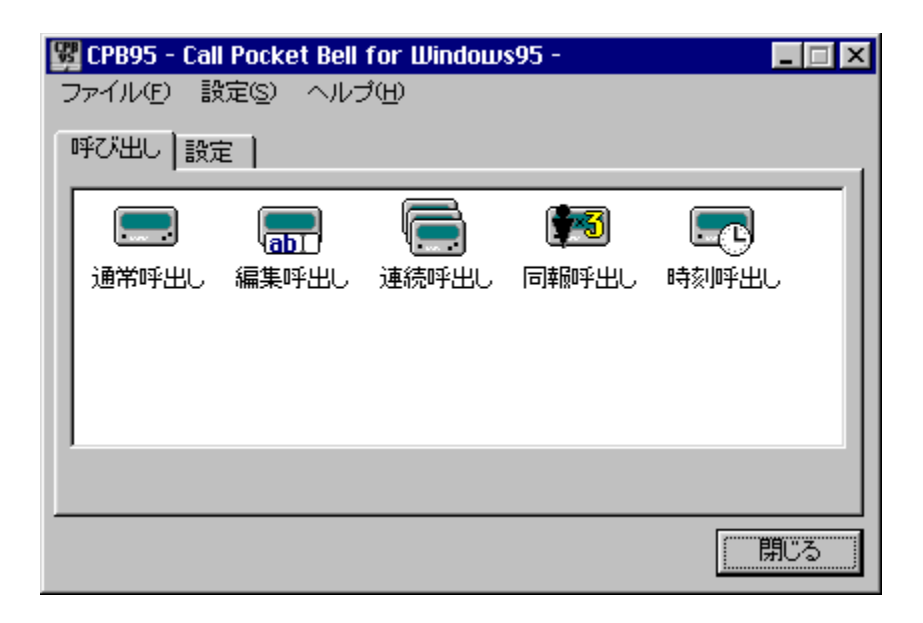

## □Ý'è'l'ðf⊡fjf…□[

$$\begin{split} \check{S}e[] \acute{Y} \dot{e}, \check{\delta}' i' \check{\delta}, \cdot, \acute{e}f[] fjf...[[, \mathring{A}, \cdot]] B \check{S}efAfCfRf", \check{\delta} & EfNf \check{S}fbfN, \mathring{A} \underline{fAfCfRf}", \underbrace{\check{\delta} \bullet \ddot{I} \Box X}_{0} o - \hat{U}, \dot{U}, \cdot]] B \end{split}$$

('m,è,½,¢∏ê∏Š,ðfNfŠfbfN,μ,ĉ⁰,³,¢∏B)

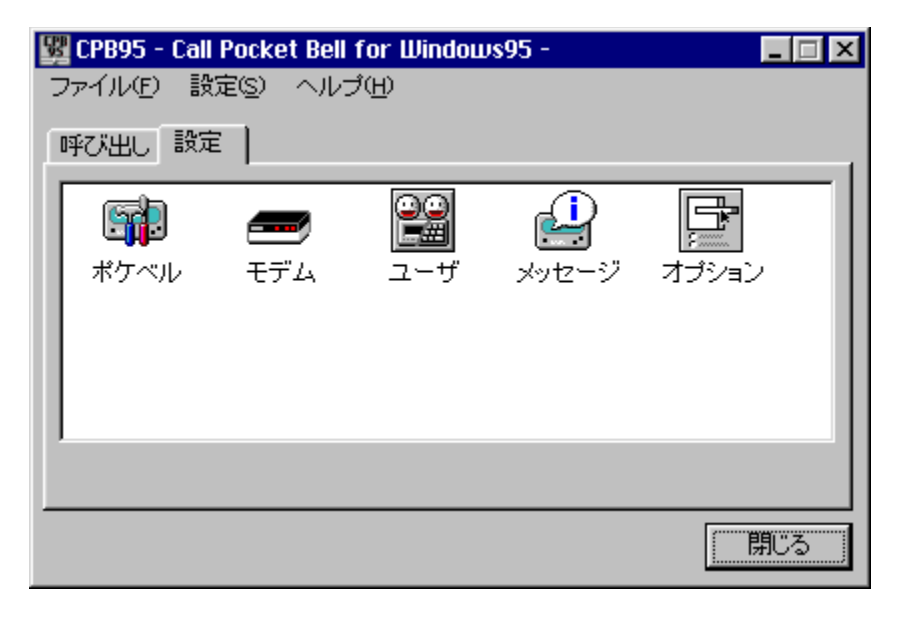

## f^fXfNfgfŒfCf□fjf...□[

 $\label{eq:constraint} \begin{array}{l} f^{fXfNfgf{}{\car{C}}}f(x), \mu \check{S}e^{0}(x), \delta' l' \delta \Box o^{-}, e^{f\Box fJ}f \ldots \Box [, \mathring{A}, \cdot \Box Bf^{fXfNfgf{}{\car{C}}}f(x), \delta' l' \delta \Box o^{-}, e^{f\Box fJ}f \ldots \Box [, \mathring{A}, \cdot \Box Bf^{fXfNfgf{}{\car{C}}}f(x), \delta' l' \delta \Box o^{-}, e^{f\Box fJ}f \ldots \Box [, \mathring{A}, \cdot \Box Bf^{fXfNfgf{}{\car{C}}}f(x), \delta' l' \delta \Box o^{-}, \delta' l' \delta J b f^{fXfNfgf{}{\car{C}}}f(x), \delta' l' \delta \Box o^{-}, \delta' l' \delta J b f^{fXfNfgf{}{\car{C}}}f(x), \delta' l' \delta \Box o^{-}, \delta' l' \delta J b f^{fXfNfgf{}{\car{C}}}f(x), \delta' l' \delta \Box o^{-}, \delta' l' \delta J b f^{fXfNfgf{}{\car{C}}}f(x), \delta' l' \delta \Box o^{-}, \delta' l' \delta J b f^{fXfNfgf{}{\car{C}}}f(x), \delta' l' \delta \Box o^{-}, \delta' l' \delta \Box o^{-}, \delta' l' \delta \Box o^{-}, \delta' l' \delta \Box o^{-}, \delta' l' \delta \Box o^{-}, \delta' l' \delta \Box o^{-}, \delta' l' \delta \Box o^{-}, \delta' l' \delta \Box o^{-}, \delta' l' \delta \Box o^{-}, \delta' l' \delta \Box o^{-}, \delta' l' \delta \Box o^{-}, \delta' l' \delta \Box o^{-}, \delta' l' \delta \Box o^{-}, \delta' L' \delta \Box o^{-}, \delta' l' \delta \Box o^{-}, \delta' l$ 

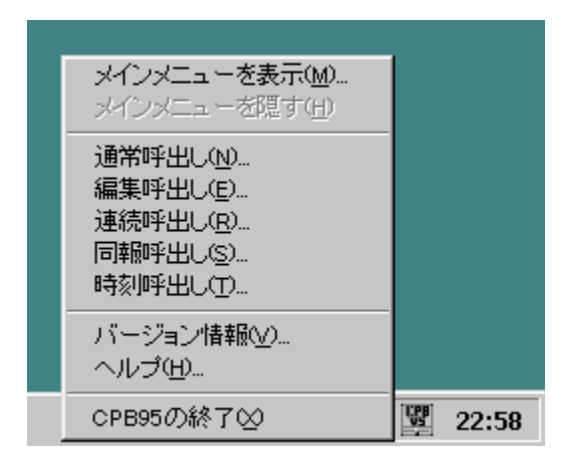

#### 'Ê**⊡í**΀<u>□</u>o,μ

 $[]u \textcircled{C} \ddot{A} ][o,\mu] @ []v, \pounds []u f []fbfZ ][fW ][v, \delta, , c, @, \P, B ][Y'e,\mu, \ddot{A}, ", «]A, », e, \delta'I'\delta,\mu, \ddot{A}' - ][M, \cdot, e \textcircled{C} \ddot{A}, \tilde{N} ][o,\mu, A, \cdot] B ]$ 

('m,è,½,¢∏ê∏Š,ðfNfŠfbfN,μ,ĉ⁰,³,¢∏B)

| 通常呼出し |         |     |     | ×             |
|-------|---------|-----|-----|---------------|
| 呼出し先  | サンプルユー  | ザ   | •   | 設定            |
| メッセージ | TELウダサイ |     | •   | 設定            |
|       |         | 呼出し | 閉じる | <u>^⊮プ(H)</u> |

O ΀,Ñ□o,μ•û-@

## <mark>★</mark> fGf‰[[f[]fbfZ[[fW

 $f \sqcap fb f Z \sqcap [fW : 'l'ð, 3, ê, \frac{1}{2} f \uparrow \sqcap [fU[*****], Éf| fP fx f < Ž(-p, a \sqcap Y'è, 3, ê, Ä, ¢, Ü, 1, ñ \sqcap B]$ :  $\mathbb{E} \ddot{\mathbb{A}}_{0,\mu} \cong fRf"f{ffbfNfX, a, e'l'ð, 3, e, ½ft_[fU, Éf|fPfxf<Ží-$ 'Î∏^•û-@ Þ,ª  $\Box$ Ý'è,<sup>3</sup>,ê,Ä,È,¢ $\Box$ ê $\Box$ ‡•\ަ,<sup>3</sup>,ê,Ü, $\Box$ B  $\underline{ft} [f U ] \underline{Y'e}, \& f G f & [[, ] ] \\ \|, \mu, \frac{1}{2} f t [[f U, E f] f P f x f \langle \tilde{Z} i - P, \delta ] \\ \hat{Y'e} \\ \|, \mu, \frac{1}{2} f t [[f U, E f] f P f x f \langle \tilde{Z} i - P, \delta ] \\ \|, \mu, \frac{1}{2} f t [[f U, E f] f P f x f \langle \tilde{Z} i - P, \delta ] \\ \|, \mu, \frac{1}{2} f t [[f U, E f] f P f x f \langle \tilde{Z} i - P, \delta ] \\ \|, \mu, \frac{1}{2} f t [[f U, E f] f P f x f \langle \tilde{Z} i - P, \delta ] \\ \|, \mu, \frac{1}{2} f t [[f U, E f] f P f x f \langle \tilde{Z} i - P, \delta ] \\ \|, \mu, \frac{1}{2} f t [[f U, E f] f P f x f \langle \tilde{Z} i - P, \delta ] \\ \|, \mu, \frac{1}{2} f t [[f U, E f] f P f x f \langle \tilde{Z} i - P, \delta ] \\ \|, \mu, \frac{1}{2} f t [[f U, E f] f P f x f \langle \tilde{Z} i - P, \delta ] \\ \|, \mu, \frac{1}{2} f t [[f U, E f] f P f x f \langle \tilde{Z} i - P, \delta ] \\ \|, \mu, \frac{1}{2} f t [[f U, E f] f P f x f \langle \tilde{Z} i - P, \delta ] \\ \|, \mu, \frac{1}{2} f t [[f U, E f] f P f x f \langle \tilde{Z} i - P, \delta ] \\ \|, \mu, \frac{1}{2} f t [[f U, E f] f P f x f \langle \tilde{Z} i - P, \delta ] \\ \|, \mu, \frac{1}{2} f t [[f U, E f] f P f x f \langle \tilde{Z} i - P, \delta ] \\ \|, \mu, \frac{1}{2} f t [[f U, E f] f P f x f \langle \tilde{Z} i - P, \delta ] \\ \|, \mu, \frac{1}{2} f t [[f U, E f] f P f x f \langle \tilde{Z} i - P, \delta ] \\ \|, \mu, \frac{1}{2} f t [[f U, E f] f P f x f \langle \tilde{Z} i - P, \delta ] \\ \|, \mu, \frac{1}{2} f t \| \|, \mu, \frac{1}{2} f t \| \|, \mu, \frac{1}{2} f t \| \|, \mu, \frac{1}{2} f \| \|, \mu, \frac{1}{2} f \| \|, \mu, \frac{1}{2} f \| \|, \mu, \frac{1}{2} f \| \|, \mu, \frac{1}{2} f \| \|, \mu, \frac{1}{2} f \| \|, \mu, \frac{1}{2} f \| \|, \mu, \frac{1}{2} f \| \|, \mu, \frac{1}{2} f \| \|, \mu, \frac{1}{2} f \| \|, \mu, \frac{1}{2} f \| \|, \mu, \frac{1}{2} f \| \|, \mu, \frac{1}{2} f \| \|, \mu, \frac{1}{2} f \| \|, \mu, \frac{1}{2} f \| \|, \mu, \frac{1}{2} f \| \|, \mu, \frac{1}{2} f \| \|, \mu, \frac{1}{2} f \| \|, \mu, \frac{1}{2} f \| \|, \mu, \frac{1}{2} f \| \|, \mu, \frac{1}{2} f \| \|, \mu, \frac{1}{2} f \| \|, \mu, \frac{1}{2} f \| \|, \mu, \frac{1}{2} f \| \|, \mu, \frac{1}{2} f \| \|, \mu, \frac{1}{2} f \| \|, \mu, \frac{1}{2} f \| \|, \mu, \frac{1}{2} f \| \|, \mu, \frac{1}{2} f \| \|, \mu, \frac{1}{2} f \| \|, \mu, \frac{1}{2} f \| \|, \mu, \frac{1}{2} f \| \|, \mu, \frac{1}{2} f \| \|, \mu, \frac{1}{2} f \| \|, \mu, \frac{1}{2} f \| \|, \mu, \frac{1}{2} f \| \|, \mu, \frac{1}{2} f \| \|, \mu, \frac{1}{2} f \| \|, \mu, \frac{1}{2} f \| \|, \mu, \frac{1}{2} f \| \|, \mu, \frac{1}{2} f \| \|, \mu, \frac{1}{2} f \| \|, \mu, \frac{1}{2} f \| \|, \mu, \frac{1}{2} f \| \|, \mu, \frac{1}{2} f \| \|, \mu, \frac{1}{2} f \| \|, \mu, \frac{1}{2} f \| \|, \mu, \frac{1}{2} f \| \|, \mu, \frac{1}{2} f \| \|, \mu, \frac{1}{2} f \| \|, \mu, \frac{1}{2}$ ,μ'¼,μ,ĉ⁰,³,¢∏B f□fbfZ□[fW : 'l'ð,³,ê,½f□fbfZ□[fW[\*\*\*\*\*],͕ϊ·□o—^,È,¢•¶Žš,ªŠÜ,Ü,ê,Ä,¢ ,Ü,∙<u></u>B 'Î∏^•û-@ : ΀□o,µ□æfRf"f{fffbfNfX,æ,è'l'ð,³,ê,½ft□[fU,É□Ý'è,³,ê,Ä,¢ ,é f|fPfxf<Ží—Þ,Å,Í□Af□fbfZ□[fWfRf"f{f{fbfNfX,Å'I'ð,³,ê,Ä,¢,é  $f \Box f b f Z \Box [f W, ^a \bullet | \check{S} \cdot \Box o - \hat{,} \check{E}, \odot, \acute{A}, \frac{1}{2} \Box \acute{e} \Box \ddagger \bullet \backslash \check{Z} \rvert, ^3, \hat{e}, \ddot{U}, \Box B$ f[]fbfZ[[fW,ÉŠÔ<sup>^</sup>á,Á,½•¶Žš,ª"ü,Á,Ä,¢ ,é,©∏Aft∏[fU,É∏Ý'è,<sup>3</sup>,ê,Ä .¢.éflfPfxf<Ží—Þ.ªŠÔ^á.Á.Ä.¢.È.¢.©Šm"F.u.ĉº.³.¢⊓B

#### •Ò**□WŒÄ**□o,μ

 $[uf|fPfxf<"\hat{O}[]+[]v[]uf|fPfxf<Ži=P[]v[]uf[]fbfZ[][fW[]v,ð"ü=i('l'ð&\hat{A}"\),\mu,Ä'=$  $[M,\cdot,éŒÄ,Ñ[]o,\mu,Å,·[]B$ ('m à ¼ ¢□â□Š ǎfNfŠfbfN u Å%-8 ¾ ¢□P)

ͺ('m,è,½,¢□̈́ēŪŠ,ðfN͡ſŠfbfN,μ,ĉ⁰,³,¢□B)

| 編集呼出し  |                                           | ×    |
|--------|-------------------------------------------|------|
| ポケベル番号 | 00-111-3333 💌 🦉                           | 凞    |
| ポケベル種類 | NTT DoCoMo                                |      |
| 定型文    | [10] TELりがサイ 💌 <i< th=""><th>自加</th></i<> | 自加   |
| メッセージ  | TELウダサイ 🔹 参                               | 照    |
| 送信回数   | 1 0                                       | 4/24 |
| 変換済文字  | *0510                                     |      |
|        | 閉じる 小レプ                                   | Έ    |

📩 ŒÄ,Ñ∏o,μ∙û-@

1)f|fPfxf<"Ô□†,ð"ü—ĺ,Ü,½,ĺ□A'l'ð,µ,Ü,⊡B</li>
 参照 ,Å□Af†□[fU□Ý'è,Å"o~^□Ï,Ý,Ìf†□[fU,æ,è'l'ð□o—^,Ü,⊡B
 2)f|fPfxf<,ÌŽí→Þ,ð'l'ð,µ,Ü,⊡B</li>
 3)f□fbfZ□[fW,ð"ü—ĺ,Ü,½,ĺ□A'l'ð,µ,Ü,⊡B
 •K—v,ɉž,¶,Ä□A'èŒ^•¶,ð'l'ð,µ
 <sup><</sup> 5000, <sup><</sup> 5000, <sup><</sup> 50

4)<mark>≭</mark>,ð‰Ϋ,μ,Ü,·∏B

#### <sup>~</sup>A'±ŒÄ<u></u>]ο,μ

 $\begin{array}{l} f \Box f b f Z \Box [f W, \eth \bullet_i \Box "" " " - i ('l' \eth m A" \), \mu, \ddot{A}^A \ \pm' - \Box M, \cdot, \acute{e} E \ddot{A}, \tilde{N} \Box o, \mu, \dot{A}, \cdot \Box B \\ ('m, \grave{e}, \frac{1}{2}, \acute{e} \Box \grave{e} \Box \check{S}, \eth f N f \check{S} f b f N, \mu, \ddot{A} \ ^{0} 2^{,3}, \acute{e} \Box B \end{array}$ 

| 連続呼出し                              |
|------------------------------------|
| ポケベル番号 00-111-2222[ポケベル太郎]         |
| ポケベル種類 NTT DoCoMo                  |
| メッセージ1 メッセージ2 メッセージ3 メッセージ4 メッセージ5 |
| 定型文 [10] TELウダサイ                   |
| メッセージ TELりダサイ ジロウ 💌 参照             |
| 16/24<br>変換済文字 *0510093204951309   |
| ✓ 送信順番を逆にする 呼出し 閉じる ヘルプ(H)         |

## "⁻∙ñŒÄ<u></u>]o,μ

f□fbfZ□[fW,ð•i□"ft□[fU,É'—□M,·,éŒÄ,Ñ□o,μ,Å,·□B ('m,è,½,¢□ê□Š,ðfNfŠfbfN,μ,ĉº,³,¢□B)

| 同報呼出し                                     | ×                                                                                                    |
|-------------------------------------------|----------------------------------------------------------------------------------------------------|
| 呼出し先<br>グループから選択 ▼<br>ポケベルグループ<br>ドコモグループ | ボケベル種類<br>関西テレメッセージ<br>定型文<br>[01] キンキュウ<br>メッセージ<br>TELりがサイイチロウ<br>送信人数 2 人 送信回数 2 回<br>変換済文字 30/24 |
| ▶ 送信順番を逆にする                               | **94010372341043112881242/**99513<br>呼出し 閉じる ヘレレブ(出)                                                 |

# Žž<u>□</u>]ŒÄ<u></u>]o,µ

#### f□fbfZ□[fW,ðŽw'莞□□,É'—□M,·,éŒÄ,Ñ□o,μ,Å,·□B ('m,è,½,¢□ê□Š,ðfNfŠfbfN,μ,ĉº,³,¢□B)

| 時刻呼出し          |                          |                          |                                |               |                    |         | ×               |
|----------------|--------------------------|--------------------------|--------------------------------|---------------|--------------------|---------|-----------------|
| HELLO          | ▼ 削除>                    |                          |                                | 3             | 現在の日時              | 96/12/0 | 1 1:02:13       |
| 日時             | タイムラケ 名前                 | ポケベル                     | 番号 ポケベル                        | 種類            | ×                  | ッセージ    |                 |
| 1996/12/2 7:00 | なし ポケベル太郎<br>+10分 ポケベル花子 | β 00-111-22<br>33-444-55 | 22 NTT DoCoMo<br>55 NTT DoCoMo | )<br>Nevt – 2 | おろう タロウ<br>おろう ハナコ |         |                 |
| 【新規時刻呼出し       |                          | 00 444 00                |                                | NEXC )        | 1047 074           |         |                 |
|                |                          |                          |                                |               |                    |         |                 |
|                |                          |                          |                                |               |                    |         |                 |
|                |                          | 10 - and 12 Date         |                                |               |                    |         |                 |
| 送信日 [199       | 96 年 12 月 2 日            | ボケベル種別                   | NTT DoCoMo Ne                  | xt            |                    |         |                 |
| 送信時間 7         | 時 <mark>30</mark> 分      | 定型文                      | [10] TEL ウダサイ                  |               | <b>•</b>           | (追加     |                 |
| タイムラグ 🔤 🛨      | 0分 💌                     | メッセージ                    | オハヨウ ハナコ                       |               |                    |         | 参照              |
| 送信先名前 ポイ       | ケベル花子 💽                  | 送信回数                     | 1 🛛                            |               |                    |         | 20/24           |
| ポケベル番号 33-     | -444-5555                | 変換済文字                    | *2*21561851380                 | 61512580      |                    |         |                 |
|                |                          |                          | く追加便                           | 〔新〕           |                    |         | 保存              |
|                |                          |                          |                                | 呼出し待          | 災 閉じる              |         | ₩7°( <u>H</u> ) |

## f|fPfxf<Ží∙Ê∏Ý'è

'—□M,·,éf|fPfxf<,ÌŠe□î•ñ,ð□Ý'è,μ,Ü,·□B ('m,è,½,¢□ê□Š,ðfNfŠfbfN,μ,ĉº,³,¢□B)

| ポケベル設定                                                                                                    | ×                                                                                                    |
|----------------------------------------------------------------------------------------------------|----------------------------------------------------------------------------------------------------|
| 「ポケベル種類   変換対応表   定型                                                                                              | 文 ポケベル詳細                                                                                               |
| ポケベル名称 ↑ ↓<br>NTT DoCoMo<br>NTT DoCoMo Next<br>NTT DoCoMo 直接表示<br>NTT DoCoMo 数字タイプ<br>東京テレメッセージ NIP型<br>関西テレメッセージ | フリーワード開始文字     *2*2       メッセージ終了文字     ##       定型文開始文字     *05       最大文字数     24       変換対応表     24 |
| 東京テレメッセージ<br>中部テレメッセージ<br>四国テレメッセージ<br>東北テレメッセージ<br>静岡テレメッセージ<br>広島テレメッセージ<br>【新規ポケベル名称】                          | NTT DoCoMo Next変換表 ▼<br>定型文<br>NTT DoCoMo定型文 ▼<br>種別<br>NTT DoCoMo Next系 ▼                             |
| NTT DoCoMo Next                                                                                                   |                                                                                                    |
| [                                                                                                    | OK キャンセル ヘルフ <sup>*</sup> ( <u>H</u> )                                                                 |

🜟 []V‹Kf|fPfxf‹[]î∙ñ,Ì"o~^•û-@

1)f|fPfxf<-¼[ÌfŠfXfg,Ì[]y[]V<Kf|fPfxf<-¼[Ì]]z,ðfNfŠfbfN,µ,Ü,·]B 2)f|fPfxf<-¼[Ì,ð"ü—ĺ,µ,Ü,·]B 3)ftfŠ[[f][][fhŠJŽn•¶Žš[Ef][fbfZ][fW]I—¹•¶Žš[E'è@^•¶ŠJŽn•¶Žš []Å'å•¶Žš[]",ð"ü—ĺ,µ,Ü,·]B 4)<u>•ÏŠ·'Ήž•\</u>,ð'I'ð,µ,Ü,·]B 5)<u>'è@^•¶</u>,ð'I'ð,µ,Ü,·]B 6)Ž<u>í•Ê</u>,ð'I'ð,µ,Ü,·]B 7) <<u>'ibm(更新)</u>,ð‰Ÿ,µ,Ü,·]B

📩 f|fPfxf<,Ì□í□œ∙û-@

1)f|fPfxf<-¼[]ÌfŠfXfg,©,ç[]í[]œ, $\mu$ ,½,¢f|fPfxf<-¼[]Ì,ð'I'ð, $\mu$ ,Ü,·[]B 2) <u>II除></u>,ð‰Ÿ, $\mu$ ,Ü,·[]B

🜟 Œx[][f[]fbfZ[][fW

| f⊡fbfZ⊡[fW                  | : f fPfxf< [****] ,ĺ□Ý'è,³,ê,Ä,¢,é * Ží—Þ,Ìf†□[fU,ÅŽg—p,³,ê,Ä,¢                                   |
|-----------------------------|---------------------------------------------------------------------------------------------------|
| ,0,-∐B<br>(Î <u></u> _^•û-@ | ([]œ,ð[]s,Á,Ä,à,¢,¢,Å,·,©[]H<br>: ,±,Ìf[]fbfZ[][fW,Íf fPfxf<-¼[]Ì,ð[]([]œ,μ,æ,¤,Æ,μ,½,Æ,«[]A,»,Ìf |
| jPjxj<-¼∐l<br>žu3 ô Ü □P    | ,ªŠù,É□Ý'è,³,ê,Ä,¢,éf†□[fU,ÅŽg—p,³,ê,Ä,¢,é□ê□‡•\                                                  |
| 2;,³,e,0,.∐B<br>‰⁰,³,¢∏B    | []í[]œ,ð[]s,Á,½[]ê[]‡[]AŠY"−,∙,éf†[][fU,Ìf fPfxf<,ð[]Ä[]Ý'è,μ,Ä                                   |

#### •ÏŠ·'Ήž∙\∏Ý'è

$$\label{eq:main_stars} \begin{split} & (- [M, \cdot, \acute{e}f]fPfxf<, ^{a}\check{Z}\acute{o}, ^{-}\check{Z}\And, \acute{e}f[fbfZ][fW, \grave{h}]"\check{Z}\check{s}, \acute{e}'\widehat{h}"_{4}- \frac{1}{4}]E[]"\check{Z}\check{s}]EfAf<ftf@fxfbfg]E<L[]+, \grave{h}'\widehat{h}"\&\check{z}\bullet\, \eth[]\check{Y}'\grave{e}, \mu, \ddot{U}, \cdot]B\\ & ('m, \grave{e}, \frac{1}{2}, \pounds]\hat{e}[]\check{S}, \eth{f}Nf\check{S}fbfN, \mu, \ddot{A}"^{0}, ^{3}, \pounds]B) \end{split}$$

| ポケベル設定                                                              | ×                                                    |
|---------------------------------------------------------------------|------------------------------------------------------|
| ポケベル種類 変換対応表 定型文                                                    | ポケベル詳細                                               |
| 変換表名称   ↓                                                           | 変換表   ↓ _                                            |
| NTT DoCoMo変換表<br>Tele-Message変換表<br>NTT DoCoMo Next変換表<br>【新規変換表名称】 | $\begin{array}{cccccccccccccccccccccccccccccccccccc$ |
| Tele-Message変換表                                                     | 01 → 7                                               |
| 追加(更新) 削除                                                           | 追加(更新) 削除                                            |
|                                                                     | ок <u>+</u> +уtル ^ルブ( <u>H</u> )                     |

★ []V‹K∙ÏŠ·•\,Ì"o~^•û-@

- $1)\bullet \ddot{|} \check{S} \cdot \bullet \setminus -\frac{1}{4} \Box \dot{|} f \check{S} f X fg, \dot{|} \Box y \Box V \langle K \bullet \ddot{|} \check{S} \cdot \bullet \setminus -\frac{1}{4} \Box \dot{|} \Box z, \delta f N f \check{S} f b f N, \mu, \ddot{U}, \Box B$
- 2)•ÏŠ·•∖-¼□Ì,ð"ü—ĺ,μ,Ü,·□B
- 3)<u>追加(更新)</u>,ð‰Ÿ,µ,Ü,·□B
- 4)•ÏŠ·•\fŠfXfg,Ì□y□V<K•ÏŠ·□z,ðfNfŠfbfN,μ,Ü, □B
- 5)•ÏŠ·□æ,ĺ□"Žš(,QŒ...),ð"ü—ĺ,μ,Ü,·□B
- 7) <sup>追加(更新)</sup>,ð‰Ÿ,µ,Ü,·□B
- 8)^È□ã 5)□`7) ,ðŒJ,è•Ô,μ,Ü, □B

📩 •ÏŠ·'Ήž∙\,Ì∏í∏œ∙û–@

- $1) \bullet \ddot{I} \check{S} \cdot \acute{I} & \check{Z} \bullet \langle -\frac{1}{4} \Box \dot{I} \dot{f} \check{S} f X f g, \mathbb{C}, \varsigma \Box \acute{I} \Box \mathfrak{C}, \mu, \frac{1}{2}, \varsigma \bullet \ddot{I} \check{S} \cdot \acute{I} & \check{Z} \bullet \langle -\frac{1}{4} \Box \dot{I}, \eth \acute{O} \cdot I' \eth, \mu, \ddot{U}, \cdot \Box B$
- 2)\_\_\_\_<sup>肖l</sup>像,ð‰Ÿ,µ,Ü,·□B

#### 'èŒ^•¶'Ήž∙∖∏Ý'è

'—□M,·,éf|fPfxf<,ªŽó,<sup>-</sup>Žæ,é'èŒ^ •¶,Ì'Ήž•\,ð□Ý'è,μ,Ü,·□B ('m,è,½,¢□ê□Š,ðfNfŠfbfN,μ,ĉº,³,¢□B)

| ポケベル設定                                                                                     | ×                                                                  |
|--------------------------------------------------------------------------------------------|--------------------------------------------------------------------|
| ポケベル種類  変換対応表  定型文                                                                         | ポケベル詳細                                                             |
| 定型文名称<br>↑ ↓<br>NTT DoCoMo定型文<br>関西テレメッセージ定型文<br>東京テレメッセージ定型文<br>中部テレメッセージ定型文<br>【新規定型文名称】 | 定型文変換表 1<br>$01 \rightarrow i + 2i + 2i + 2i + 2i + 2i + 2i + 2i $ |
| 関西テレメッセージ定型文                                                                               | 02 → TELt∃                                                         |
| 追加(更新) 削除                                                                                  | 追加(更新) 削除                                                          |
| -                                                                                          | OK キャンセル ヘルフ (円)                                                   |

<mark>★</mark> □V<K'èŒ^•¶,Ì"o˜^•û-@

1)'èŒ^•¶-¼□ÌfŠfXfg,Ì□y□V<K'èŒ^•¶-¼□Ì□z,ðfNfŠfbfN,µ,Ü,·□B 2)'èŒ^•¶-¼□Ì,ð"ü—Í,µ,Ü,·□B 3)☆,ð‰Ÿ,µ,Ü,·□B 4)'èŒ^•¶•ÏŠ·•\fŠfXfg,Ì□y□V<K•ÏŠ·□z,ðfNfŠfbfN,µ,Ü,·□B 5)•ÏŠ·□æ,Ì□"ŽŠ(,QŒ...),ð"ü—Í,µ,Ü,·□B 6)•ÏŠ·Œ³,Ì'èŒ^•¶,ð"ü—Í,µ,Ü,·□B 7)☆,ð‰Ÿ,µ,Ü,·□B 8)^È□ã 5)□`7),ðŒJ,è•Ô,µ,Ü,·□B

📩 'èŒ^•¶,Ì[]í[]œ•û-@

1)'èŒ^•¶-¼[]ÌfŠfXfg,©,ç[í[œ,μ,½,¢'èŒ^•¶-¼[]Ì,ð'l'ð,μ,Ü,·[]B 2)☆,ð‰Ÿ,μ,Ü,·[]B

## f|fPfxf<□Ú□×□Ý'è

 $f|fPfxf\langle Z(-P,A|\dot{Y}'e,\mu,\frac{1}{2}f|fPfxf\langle,\hat{U}|\dot{U}|\times,\delta|\dot{Y}'e,\mu,\ddot{U},\dot{U}|B$ ('m,è,½,¢∏ê∏Š,ðfNfŠfbfŇ,µ,ĉº,³,¢∏B)

| ポケベル設定                                                | ×                        |
|-------------------------------------------------------|--------------------------|
| 「ポケベル種類│変換対応表│定型                                      | 2文 ボケベル詳細                |
| ポケベル名称                                                |                          |
| NTT DoCoMo<br>NTT DoCoMo Next                         | アナウンス・キャンセル文字(*)送信の有無    |
| NTT DoCoMo 直接表示<br>NTT DoCoMo 数字タイプ<br>東京テレメッヤージ NIP型 | Next Service パスワード機能の有無  |
| 関西テレメッセージ                                             | パスワード機能を使用する             |
| 中部テレメッセージ<br>四国テレメッセージ                                | パスワード ****               |
| 東北テレメッセージ 静岡テレメッセージ                                   | Next Service るすベル機能の有無   |
| 広島テレメッセージ                                             | るすべル機能を使用しない 🗾           |
|                                                       |                          |
|                                                       |                          |
|                                                       |                          |
|                                                       | ОК <b>キ</b> ャンセル ヘルフ (H) |

📌 f|fPfxf<□Ú□×,Ì□Ý'è•û-@

1)flfPfxf $\langle -\frac{1}{4}$ ]ÌfŠfXfg,©,ç $[U] \times ,\delta$  $[Y'è,\mu,\frac{1}{2}, flfPfxf \langle -\frac{1}{4}]$ , $\delta$ fNfŠfbfN,µ,Ü, ⊡B  $2)fAfifEf"fX[]EfLfff"fZf < \bullet \P \check{Z}\check{s}, \check{\delta}' - []M, \cdot, \acute{e}, ©, Ç, ¤, ©'l'\check{\delta}, \mu, \ddot{U}, \cdot ]]B$ 3)Next fT[[frfX,lfpfXf]][[fhfT][frfX,ðŽg—p,·,é,©'l'ð,μ,Ü,·]B 4) []  $\tilde{a}$ ,  $\tilde{l}'$  l'  $\delta$ ,  $\hat{A}$  fpfXf [] [] fhfT [] [ frfX,  $\delta$   $\tilde{Z}$ g -p,  $, \acute{e}$ ,  $\delta'$  l'  $\delta$ ,  $\mu$ ,  $\frac{1}{2}$  []  $\hat{e}$  []  $\ddagger$ ,¯»,ÌfpfXf□□[fh,¯ð¯"ü—ĺ,µ,Ü, □B

5)Next fT□[frfX,Ì,é, fxf<fT□[frfX,ðŽg—p, ,é,©'l'ð,μ,Ü, ⊡B

## f,fff€□§Œä□Ý'è

Žg—pŠÂ‹«,Å,Ìf,fff€,Ì□§Œä∙û–@,ð□Ý'è,µ,Ü,·□B ('m,è,½,¢□ê□Š,ðfNfŠfbfN,µ,ĉº,³,¢□B)

| モデム設定        |                                      | × |
|--------------|--------------------------------------|---|
| モデム制御 ウエイト   | 制御                                   |   |
|              |                                      |   |
| ポート番号        | сом1 🗾                               |   |
| 通信速度         | 14400                                |   |
| 回線種別         | <u>►-&gt;</u>                        |   |
| 開始時ATコマンド    | ATZ                                  |   |
| 終了時ATコマンド    | ATZ                                  |   |
| □ 内線回線を使用    | する 外線番号 🛛                            |   |
| F ATコマンドを分   | 割しない                                 |   |
| ┌ INS64ウエイト回 | 回避コマンド(#)を送信する                       |   |
|              |                                      |   |
|              | OK キャンセル ヘルフ <sup>*</sup> ( <u>H</u> | ) |

#### fEfGfCfg<u></u>§Œä∏Ý'è

f,fff€,É'—□M,·,éf□fbfZ□[fW,ÌfEfGfCfg,ð□Ý'è,µ,Ü,·□B,¤,Ü,□Ý'è,Å,«,Ä,¢,È,¢ ,Æ□³□í,Éf□fbfZ□[fW,ð'—□M□o—^,Ü,¹,ñ□B ('m,è,½,¢□ê□Š,ðfNfŠfbfN,µ,ĉ⁰,³,¢□B)

| モデム設定                                                                                                    | ×                                                                                           |
|----------------------------------------------------------------------------------------------------|---------------------------------------------------------------------------------------------|
| モデム制御(ウエイト制御)                                                                                                    |                                                                                             |
| ポケベル種別ごとに設定 ▼<br>ポケベル種別<br><del>XTT DoCoMo系</del><br>Tele-Message系<br>NTT DoCoMo Next系<br>NTT DoCoMo センティーカード系<br>数字のみ表示系 | 内線発信<br>↓ 5 秒<br>ポケベル番号発信<br>↓ 15 秒<br>メッセージ発信<br>↓ 10 秒<br>回線切断<br>↓ 30 秒<br>次プロセス(連続呼出し時) |
|                                                                                                    | OK キャンセル ヘルフ <sup>*</sup> ( <u>H</u> )                                                      |

📌 fEfGfCfg∏§Œä,Ì∏Ý'è∙û-@

```
    1)□yf|fPfxf<,²,Æ,É□Ý'è□z,Ü,½,Í□yf|fPfxf<Ží•Ê,²,Æ,É□Ý'è□z,
,Ì,Ç,¿,Ç,©,ð'I'ð,µ,Ü,⊡B
    2)f|fPfxf<-¼□ÌfŠfXfg,Ü,½,Í□Af|fPfxf<Ží—ÞfŠfXfg,©,Ç
fEfGfCfg,ð□Ý'è,µ,½,¢f|fPfxf<-¼□Ì,Ü,½,Í□Af|fPfxf<Ží—Þ,ð
fNfŠfbfN,µ,Ü,⊡B
    3)"à□ü,ðŽg—p,,é□ê□‡,Í□A"à□ü"□MŒã‰½•b,ÌfEfGfCfg,ð'u,,©
"ü—ĺ,µ,Ü,⊡B
    4)f|fPfxf<″Ô□†"□MŒã□A‰½•b,ÌfEfGfCfg,ð'u,,©"ü—ĺ,µ,Ü,⊡B</li>
    5)f□fbfZ□[fW"□MŒã□A‰½•b,ÌfEfGfCfg,ð'u,,©"ü—ĺ,µ,Ü,⊡B
    6)‰ñ□ü□Ø'fŒã□AŽŸ,ÌŒÄ□o,µ,Ü,'n½•bfEfGfCfg,ð'u,,©"ü—ĺ,µ,Ü,⊡B
```

## ft□[fU□î•ñ□Ý'è

'—□M,·,éf|fPfxf<,ðŽ□,Á,Ä,éf†□[fU,Ì□î•ñ,ð□Ý'è,μ,Ü,·□B ('m,è,½,¢□ê□Š,ðfNfŠfbfN,μ,ĉº,³,¢□B)

| ユーザ設定                                                                     | ×                                                    |
|---------------------------------------------------------------------------|------------------------------------------------------|
| ユーザ情報 グループ情報                                                              |                                                      |
| ユーザ名称 ↑ ↓<br>ポケベル太郎<br><mark>ポケベル花子</mark><br>ドコモー郎<br>ドコモニ郎<br>【新規ユーザ名称】 | ポケベル番号<br>33-444-5555<br>ポケベル種類<br>NTT DoCoMo Next ▼ |
| <br> ポケベル花子                                                               | 削除><br>< 追加(更新)                                      |
|                                                                           | OK キャンセル ヘルフ <sup>*</sup> ( <u>H</u> )               |

#### fOf<[[fv[]î•ñ[]Ý'è

 $\underline{ft}_{[fU]^{\bullet}\tilde{n}_{}]} \underline{ft}_{i} f_{i} f_{i$ 

| ユーザ設定                                                        | ×                                                 |
|--------------------------------------------------------------|---------------------------------------------------|
| ユーザ情報 グループ情報                                                 |                                                   |
| グループ名称 ↑ ↓<br>ポケベルグループ<br><mark>ドコモグループ</mark><br>【新規グループ名称】 | グループユーザ <u>↑</u><br>ドコモー郎<br>ドコモニ郎<br>【新規グループユーザ】 |
| <br> ドコモグループ                                                 | <br>  「<br>  「<br>  一<br>  二<br>  二               |
| 追加(更新) 削除                                                    | 追加(更新) 削除                                         |
|                                                              | ОК <b>キ</b> ャンセル ^ルプ( <u>H</u> )                  |

#### f□fbfZ□[fW□Ý'è

,æ,Žg,¤f□fbfZ□[fW,ð□Ý'è,μ,Ü,·□BŠeŒÄ□o,μ,Ì★,ÅŽQ□Æ,·,é,±,Æ,ª□o—^,Ü,·□B ('m,è,½,¢□ê□Š,ðfNfŠfbfN,μ,ĉº,³,¢□B)

| メッセージ設定                                                          | ×                                                                  |
|------------------------------------------------------------------|--------------------------------------------------------------------|
| メッセージリスト ↑ ↓<br>TELクダサイイチロウ<br>オヤスミイチロウ<br>オハヨウイチロウ<br>【新規メッセージ】 | 定型文<br>ポケベル種類<br>NTT DoCoMo Next<br>定型文<br>[10] TELりがサイ<br>マ<br>追加 |
|                                                                  | 変換済文字 22/24<br>*2*215813372801242951380                            |
| <br>                                                             | I除> <br>  く追加(更新)<br>  OK キャンセル ヘルフ*( <u>H</u> )                   |

📌 f□fbfZ□[fW,Ì□V<K"o˜^•û-@

1)f□fbfZ□[fWfŠfXfg, ©, ç□y□V<Kf□fbfZ□[fW□z,ðfNfŠfbfN, µ, Ü, ·□B</li>
 2)•ÏŠ·,ÉŽg—p, ·, éf|fPfxf<Ží—Þ,ð'l'ð, µ, Ü, ·□B</li>
 (,±,±,Å'l'ð, µ, ½f|fPfxf<Ží—Þ, ĺ□A, ,, Ü, Å,±, Ì□Ý'è‰æ-Ê, ŕϊ·, ð□s, ¤, ½, ß, ÉŽw'è, ·, é, ¾, ⁻, Å□AŽÀ□Û, Ìf□fbfZ□[fW'—□M, Å'¼, Ì f|fPfxf<Ží—Þ,ð'l'ð, µ, Ä, àŽ©"®, ŕϊ·,ð□s, ¢, Ü, ·□B)</li>
 2)'à⊂⊂ a¶ ă() #ü á□â□t (□A'à⊂⊂ a¶ ă() (ă u ă)

3)'èŒ^•¶,ð'}"ü,·,é□ê□‡,Í□A'èŒ^•¶,ð'I'ð,μ,Ä<u><sup>i</sup>bm</u>,ð‰Ÿ,μ,Ü,·□B 4)<mark>☆</mark>,ð‰Ÿ,μ,Ü,·□B

📌 f□fbfZ□[fW,Ì•Ò□W•û-@

1)f□fbfZ□[fWfŠfXfg,©,ç•Ò□W,μ,½,¢f□fbfZ□[fW,ð'l'ð,μ,Ü,·□B 2)f□fbfZ□[fW,Ì•Ò□W,ð□s,¢,Ü,·□B 3)★,ð‰Ÿ,μ,Ü,·□B

📩 f□fbfZ□[fW,Ì□í□œ•û-@

 $1)f \Box f b f Z \Box [f W f \check{S} f X f g, \mathbb{C}, \varsigma \Box i \Box \varpi, \mu, \frac{1}{2}, \varphi f \Box f b f Z \Box [f W, \delta' i' \delta, \mu, \ddot{U}, \cdot \Box B]$ 

## fEfCf"fhfE∏Ý'è

fEfCf"fhfE,Ì"®∏ì∏Ý'è,ð∏s,¢,Ü,∙⊡B ('m,è,½,¢∏ê∏Š,ðfNfŠfbfN,µ,ĉ⁰,³,¢∏B)

| オプション設定                                                                                                    | ×                                                                                              |
|----------------------------------------------------------------------------------------------------|------------------------------------------------------------------------------------------------|
| 「ワインドウ」ディレクトリ・ファイル セキュ!                                                                                    | ग्रेन्स                                                                                        |
| <ul> <li>起動時メニューウインドウの状態</li> <li>● メニューウインドウを表示</li> <li>○ タスクトレイに表示</li> <li>○ 表示するウインドウを選択する</li> </ul> | 送信後ウインドウの状態                                                                                    |
| 詳細ウインドウの状態<br>● 全ての呼出しで表示する<br>● 全ての呼出しで表示しない<br>● 呼出しごとに設定する<br>通常呼出し<br>                                 | 送信後詳細ウインドウの状態<br>② 全ての呼出しで閉じる<br>③ 全ての呼出しで閉じない<br>③ 呼出しごとに設定する<br>通常呼出し<br>編集呼出し<br>連続呼出し<br>▼ |
| [                                                                                                    | ОК <u>キャンセル ハルフ (H</u> )                                                                       |

# fffBfŒfNfgfŠ□Eftf@fCf<□Ý'è

fffBfŒfNfgfŠ□Eftf@fCf<ŠÖŒW,Ì□Ý'è,ð□s,¢,Ü,·□B ('m,è,½,¢□ê□Š,ðfNfŠfbfN,μ,ĉ⁰,³,¢□B)

| オプション設定                                                                                                   | × |
|----------------------------------------------------------------------------------------------------|---|
| ウインドウ ディレクトリ・ファイル セキュリティ                                                                                  |   |
| ウインドウ ティレクトリ・ファイル   セキュリティ  <br>送信記録<br>送信記録表示実行ファイル名:<br>Notepad.exe<br>送信記録ファイル名:<br>CPB95.LOG ログクリアの実行 |   |
|                                                                                                    |   |
| OK ++>セル ヘルフ*                                                                                             | Έ |

# fZfLf…fŠfefB□[□Ý'è

fZfLf…fŠfefB□[,ÉŠÖ,∙,é□Ý'è,ð□s,¢,Ü,∙□B ('m,è,½,¢□ê□Š,ðfNfŠfbfN,µ,ĉ⁰,³,¢□B)

| オプション設定                                |
|----------------------------------------|
| ウインドウ ディレクトリ・ファイル セキュリティ               |
|                                        |
| CPB95ログインパスワード                         |
| パスワードの設定                               |
|                                        |
|                                        |
|                                        |
|                                        |
|                                        |
|                                        |
|                                        |
|                                        |
|                                        |
|                                        |
|                                        |
|                                        |
|                                        |
|                                        |
| OK キャンセル ヘルフ <sup>*</sup> ( <u>H</u> ) |

#### fVfFfAfEfFfA[[,É,Â,¢,Ä

**CPB for Windows95** ( $^{e}$ %<sup>Q</sup> CPB95), ÍfVfFfAfEfFfA,Å, · $\Box$ B CPB95, Í $\Box$ AŽR‰<sup>Q</sup> $\Box$ <sup>3</sup>—F,<sup>Q</sup>' $\Box$ ) $\Subset$ , ð• $\hat{U}$ —L, $\mu$ ,Ä, '',è,Ü,· $\Box$ B

,±,ÌfAfvfŠfP[[fVf‡f",É,æ,Á,Ä,¨,«,½,ÆŽv,í,ê,é]A,¢,©,È,é]áŠQ,É,¨,¢,Ä,à"-•û,Å,ĺ^ê]Ø[]Ó"C,ð,¨,¢,Ü,¹,ñ]B,Ü,½ CPB95,Å'—[]M,µ,½f]]fbfZ[][fW,ªŠ®'S,Éf] fPfxf<,É"ĺ,Ž-,ð•Û]]Ø,µ,Ü,¹,ñ]B

"] $[U,\delta Š \delta -],^3,\hat{e}, \acute{e} \cdot \hat{u}, \acute{l} A \cdot K, \dot{Z} - O, \acute{e} Z,^ {, A}, \acute{e} f ] [f <, \delta ‰^{\circ},^3, ¢ ] B(NiftyServe-ID : KFB01076),$ ,Ü,½ [A-v-],âfofO · ñ ] ],àf ] [f <, Å, Š è, ¢, µ, Ü, ] B '—∢à,É,Â,¢,Ä

CPB for Windows95 ,  $\dot{f}VfFfAfEfFfA, A, \Box B$  $\dot{Z}_p\check{S}J\check{Z}n^{(i)}(\mu, A\check{Z}_p, \Box D, \Box D, A\check{Z}_p, \Box D, \Delta D, \dot{D}, \dot{L}, \dot{L},$ 

,Ü,½□A'—<à,ð□s,¤'O,É□A,²Žg—p,ÌŠÂ<«,Å□³□í"®□ì,·,é,©,¨Šm,©,߉º,³,¢□B f,fff€,Æ,Ì'Š□«,à, ,è,Ü,·,Ì,Å•K,, "®□ÌŠm"F,µ,ĉ⁰,³,¢□B Α,Á,Ä'—<à,ð□s,Á,½□ê□‡,Å,à•Ô<à,Í□s,¢,Ü,¹,ñ,Ì,ÅŠm"F,ð□\•ª,µ,Ä,©,ç'—<à ‰⁰,³,¢□B

'—<à•û-@,Í Nifty-Serve,Ì'—<à'ã□sfVfXfef€,Ì,Ý'Ήž,µ,Ä,¢,Ü,·□B '—<à'ã□sfVfXfef€,Ö,Í□A GO SWREG fRf}f"fh,Å□s,¯,Ü,·□B SW"Ô□†,Í□A□u**5377**□v,Å□A<àŠz,Í \1,500 ,Å,·□B '—<à'ã□sfVfXfef€,Å'—<àŒã□A^ȉº,ÌftfH□[f}fbfg,ÅŽ"^¶,Ä(Nifty ID : KFB01076) ,É f□□[f<,ð,¨Šè,¢,µ,Ü,·□B</pre>

---(·ØÄؾÝ)------Sub:<CPB95"o~^,É,Â,¢,Ä>

<M•û,Ì-¼'O :

"o<sup>~</sup>^,Ì-¼'O : (, ,È,½,ªCPB95,É"o<sup>~</sup>^,μ,½,¢-¼'O,ð[]',¢,ĉ⁰,³,¢) ---(·ØÄؾÝ)------

'—‹à<code>[Ef][[[f<Šm"FŒã]AfpfXf][[[fh,ð<L,μ,½f]][[f<,ð,¨'—,è'ν,μ,Ü,·]B</code>

 $\begin{array}{l} f \square [f < - \square M \textcircled{E} \Tilde{a}, P \square T \tilde{b} \Tilde{b}, \delta \tilde{b}, \delta \ti$ 

### f|fPfxf<[]î•ñ,ÌfJfXf^f}fCfY

CPB95 ,Å,Í^ȉ⁰,Ì□€-Ú,ª'S,ÄfJfXf^f}fCfY□o—^,Ü,·□B

 ★
 ftfŠ□[f□□[fhŠ]Žn•¶Žš

 ★
 ftfŠ□[f□□[fh□]—¹•¶Žš

 ★
 ?è@^•¶ŠJŽn•¶Žš

 ★
 [â\*a•¶Žš□"

 ★
 ftfŠ□[f□□[fh••\

 ★
 ?è@^•¶'•\

## ΀,Ñ□o,µ□Ú□×fEfCf"fhfE

$$\begin{split} \check{S}e & \mathbb{C} \ddot{H}_{0}, \mu, \mathring{A} & \mathbb{C} \ddot{H}, \tilde{N}_{0}, \mu' \dagger, \acute{E} \bullet \ \check{Z}_{1}, \overset{3}{}, \hat{e}, \acute{e} \square \acute{U} \square \times fEfCf ``fhfE, \mathring{A}, \cdot \square B \\ ('m, \grave{e}, \frac{1}{2}, & \downarrow \square \hat{e} \square \check{S}, \eth fNf \check{S}fbfN, \mu, \ddot{A} & \overset{\circ}{\sim}, \overset{3}{}, & \\ & \bullet \square B \end{split}$$

| メッセージ送信中                                           | × |
|----------------------------------------------------|---|
| 呼出し先 ポケベル太郎(06-001-0001)<br>メッセージ TELクタサナイ イチロウ    |   |
| ウエイト 8 秒 - +<br>のエーマンド ATDT# #05100012420512 ##:   | _ |
| ATコマンF ATDT*,*05100912429513,##;<br>ステータス メッセージ送信中 |   |
| <u>りトライ 中断</u> 閉じる                                 |   |

 $,\pm, \mathsf{\dot{l}fEfCf}"\mathsf{fhfE}, \mathsf{\dot{l}}\underline{\mathsf{flfvfVf}}\underline{\mathsf{tf}}"\underline{\mathsf{n}}"\check{\mathsf{v}}"\check{\mathsf{n}}"\mathsf{h}}"\check{\mathsf{z}}", \mathsf{\acute{e}},\pm, \mathcal{E}, \mathsf{a}: \mathsf{h}"\mathsf{A}", \mathsf{h}, \mathsf{h} = \mathsf{B}$ 

# f|fPfxf<[]Ý'èf\_fCfAf[]fO

★ <u>f|fPfxf<Ží—Þ</u>
★ <u>ftfŠ□[f□□[fh••\</u>
★ <u>'èŒ^•¶'•\</u>
★ <u>f|fPfxf<□Ú□×</u>

 $,\pm,\grave{l},S,\hat{A},\grave{l}\Box\acute{Y}\grave{e},\mathring{A},\grave{U},\not{E},\H{n}, \c ,\grave{l}f|fPfxf<,\acute{l}\Box\acute{Y}\grave{e}&\^{A}''\backslash,\mathring{A},\cdot\Box B$ 

# f□fjf...□[fAfCfRf",Ì•Ï□X

 $\underline{\mathbb{C}}_{\square 0,\mu \bullet \square Xf \square fjf...\square[\square E \square Ý'è'l'ðf \square fjf...\square[, Ì f A f C f R f", ð • \square X, \mu, Ü, · \square B ('m, è, ½, ¢ \square ê \square Š, ð f N f Š f b f N, \mu, ĉ<sup>o</sup>, ³, ¢ □ B)$ 

| 闘 アイコンの語 | 変更    |       |             | _       |   |
|----------|-------|-------|-------------|---------|---|
|          |       |       | 1           | <u></u> | - |
| ICON0    | ICON1 | ICON2 | ICON3       | ICON4   |   |
|          |       |       | <b>\$</b>   |         |   |
| ICON5    | ICON6 | ICON7 | ICON8       | ICON9   | - |
|          |       | ОК    | <u>キャンセ</u> | VIL7    | Ē |

# f|fPfxf<"Ô□†ŽQ□Æf\_fCfAf□fO

ft[[fU[]î•ñ,Å"o~^,³,ê,Ä,¢,éft[[fU,ðŽQ[]Æ[]o—^,éf\_fCfAf[]fO,Å,·[]B ('m,è,½,¢[]ê[]Š,ðfNfŠfbfN,μ,ĉº,³,¢[]B)

| ポケベル番号参照                                     | ×                                             |
|----------------------------------------------|-----------------------------------------------|
| ユーザリスト<br>ポケベル太郎<br>ポケベル花子<br>ドコモー郎<br>ドコモニ郎 | ポケベル番号<br>06-001-0001<br>ポケベル種類<br>NTT DoCoMo |
|                                              | OK ++>\tell                                   |

## f\_fbfZ\_[fWŽQ\_Æf\_fCfAf\_f0

 $\underline{f \square f b f Z \square [f W \square \acute{Y} e], A "o^^, ^3, e, \ddot{A}, ¢, e f \square f b f Z \square [f W, ð Ž Q \square Æ \square o - ^, e f _ f C f A f \square f O, Å, · \square B ('m, e, ½, ¢ \square e \square Š, ð f N f Š f b f N, µ, Ä ‰ <math>^{\circ}$ , <sup>3</sup>, ¢  $\square$  B)

| メッセージ参照                                            | ×                                                            |
|----------------------------------------------------|--------------------------------------------------------------|
| メッセージリスト<br>TELクタサイ イチロウ<br>オヤスミ イチロウ<br>オハヨウ イチロウ | ポケベル種類<br>NTT DoCoMo<br>変換済文字<br>*05100912429513<br>OK キャンセル |

# Žž🛛 ŒÄ, Ñ」o, µ'Ò<@‰æ-Ê

Žž[][ŒÄ,Ñ[]o,µŽÀ[]sŽž,Ì'Ò<@‰æ–Ê,Å,·[]B ('m,è,½,¢[]ê[]Š,ðfNfŠfbfN,µ,ĉº,³,¢[]B)

| 時刻呼出し待機中                             |                  |                     |       | ×      |
|--------------------------------------|------------------|---------------------|-------|--------|
| 現在の日時 97/03/0                        | 8 1:57:04        |                     | 3     | スクトレイン |
| 済 日時                                 | 名前               |                     | メッセージ |        |
| 1996/12/02 07:00<br>1996/12/02 07:22 | ポケベル太郎<br>ポケベル花子 | 材泊ウ クロウ<br>オバヨウ バナコ |       |        |
|                                      |                  |                     | 中断    | 閉じる    |

#### fo□[fWf‡f"□î•ñ‰æ-Ê

CPB95 ,Ìfo $\Box$ [fWf‡f" $\Box$ î•ñ‰æ–Ê,Å,· $\Box$ B,±,̉æ–Ê,ÅfVfFfAfEfGfA,Ì"o<sup>~</sup>^,ª $\Box$ o— ^,Ü,· $\Box$ B ('m,è,½,¢ $\Box$ ê $\Box$ Š,ðfNfŠfbfN,µ,ĉ<sup>o</sup>,³,¢ $\Box$ B)

| CPB95 バーション情報    | ×                                                                 |
|------------------|-------------------------------------------------------------------|
| CF               | s SoftWare is<br>Licensed by<br>No Licensed.<br>PB95<br>Windows95 |
| Version          | 1.0                                                               |
| Copyright(C) 199 | 6-1997 MILD                                                       |
| 登録 閉じる           | 3^⊮7°⊕                                                            |

 $"o^{^}, \cdot, \acute{ef}|fPfxf<, \dot{l}-\frac{1}{4}\square\dot{l}, \dot{l}\squareV<K"\ddot{u}-\dot{l}\squareE"o^{^}\square\ddot{l}, \acute{Y}, \dot{l}f|fPfxf<-\frac{1}{4}\square\dot{l}, \dot{l}\bullet\dot{O}\squareW, \delta\squares, ¢, \ddot{U}, \cdot\squareB$ 

"o˜^,³,ê,Ä,¢,éf|fPfxf<,Ì-¼□ÌfŠfXfg,Å,·□B

ftfŠ□[f□□[fh,ðŠJŽn,∙,é,Æ,«,É"ü—ĺ,∙,é∙¶Žš,ð□Ý'è,μ,Ü,·□B
f|fPfxf<,É'—,éf□fbfZ□[fW,Ì□ÅŒã,É"ü—Í,∙,é□I—¹∙¶Žš,ð□Ý'è,μ,Ü,·□B

f|fPfxf<,É'èŒ^•¶,ð'—,鎞,ÉŽn,ß,É"ü—ĺ,∙,é∙¶Žš,ð□Ý'è,μ,Ü,·□B

f|fPfxf<,É'—□M□o—ˆ,é□Å'å,Ì∙¶Žš□",ð□Ý'è,μ,Ü,·□B

 $\underline{\bullet \ddot{I}S\cdot \hat{I}\%}\check{Z}\bullet \underline{\Box}\dot{Y}\dot{e}, \\ A\ddot{S}\dot{u}, \\ E \text{``o```^,`}, \\ \hat{e}, \\ \ddot{A}, \\ \dot{c}, \\ \dot{e} \text{``I}S\cdot \hat{I}\% \\ \check{Z}\bullet \underline{-1}_{4} \\ \underline{\Box}\dot{I}, \\ \dot{d} \text{``I}` \\ \dot{d}, \\ \mu, \\ \dot{U}, \\ \underline{\Box}B$ 

<u>'èŒ^•¶'Ήž•\□Ý'è</u>,ÅŠù,É"o<sup>~</sup>^,³,ê,Ä,¢,é'èŒ^•¶'Ήž•\-¼□Ì,ð'l'ð,µ,Ü,·□B

f|fPfxf<,ÌŽí∙Ê,ð^ȉ⁰,©,ç'I'ð,μ,ĉ⁰,³,¢∏B

- 🗙 NTT DoCoMo Œn
- ★ Tele-Message Œn
- 📩 NTT DoCoMo Next Œn
- 📩 NTT DoCoMo ¾Ýè°¶°ÄÞ Œn
- 📩 []"Žš,Ì,Ý∙\ަŒn

 $f|fPfxf<-\frac{1}{4}]ifSfXfg, \texttt{A}`l`ð, \texttt{a}, \texttt{e}, \texttt{A}, \texttt{e}, \texttt{e}f|fPfxf<, \texttt{d}]i]\infty, \mu, U, \cdot]B$ 

f|fPfxf<-¼[]ÌfŠfXfg,Å[]y[]V<Kf|fPfxf<-¼[]Ì[]z,ª'I'ð,³,ê,Ä,¢,é[]ê[]‡,Í'Ç ‰Á,ª[]s,í,ê,Ü,·[]B,»,ê^ÈŠO,ª'I'ð,³,ê,Ä,¢,é[]ê[]‡,Í[]X[]V,ª[]s,í,ê,Ü,·[]B "o˜^,³,ê,Ä,¢,é•ÏŠ·•∖-¼]ÌfŠfXfg,Å,·[]B

"o~^,·,é•ÏŠ·•\-¼□Ì,Ì□V<K"ü—Í□E"o~^□Ï,Ý,̕ϊ·•\-¼□Ì,Ì•Ò□W,ð□s,¢,Ü,·□B

•ÏŠ·•\-¼□ÌfŠfXfg,Å□y□V<K•ÏŠ·•\-¼□Ì□z,ª'I'ð,³,ê,Ä,¢,é□ê□‡,͕ϊ·•\-¼□Ì,Ì'Ç ‰Á,ª□s,í,ê,Ü,·□B,»,ê^ÈŠO,ª'I'ð,³,ê,Ä,¢,é□ê□‡,͕ϊ·•\-¼□Ì,Ì□X□V,ª□s,í,ê,Ü,·□B •ÏŠ·•\-¼□ÌfŠfXfg,Å'I'ð,³,ê,Ä,¢,é•ÏŠ·•\,ð□í□œ,μ,Ü,·□B

•ÏŠ·•\-¼[]ÌfŠfXfg,Å'I'ð,³,ê,½•ÏŠ·•\-¼[]Ì,É"o~^,³,ê,Ä,¢,é•ÏŠ·,ÌfŠfXfg,Å,·[]B,± ,̕ϊ·•\,É,æ,Á,Ä[]A"ü—Í,³,ê,½ftfŠ[[f][][fh,ª[]"Žš,ɕϊ·,³,ê,Ü,·[]B ŽÀ□Ûf|fPfxf<,É'—□M,·,é□"Žš,QŒ...,ð"ü—ĺ,μ,Ü,·□B,½,Æ,¦,Î [±],ª[11],É'Î ‰ž,μ,Ä,¢,é□ê□‡□A,±,±,É,Í[11],ð"ü—ĺ,μ,Ü,·□B ftfŠ□[f□□[fh,P•¶Žš,ð"ü—ĺ,μ,Ü,·□B,½,Æ,¦,Î [±],ª[11],É'Ήž,μ,Ä,¢,é□ê□‡□A,± ,±,É,Í [±],ð"ü—ĺ,μ,Ü,·□B •ÏŠ·•\fŠfXfg,Å□y□V‹K•ÏŠ·•\□z,ª'l'ð,³,ê,Ä,¢,é□ê□‡,͕ϊ·•\,Ì'Ç ‰Á,ª□s,í,ê,Ü,·□B,»,ê^ÈŠO,ª'l'ð,³,ê,Ä,¢,é□ê□‡,͕ϊ·•\,Ì□X□V,ª□s,í,ê,Ü,·□B •ÏŠ·•\fŠfXfg,Å'l'ð,³,ê,Ä,¢,é∙ÏŠ·,ð∏í□œ,μ,Ü,·□B

"o˜^,³,ê,Ä,¢,é'èŒ^∙¶-¼⊡ÌfŠfXfg,Å,·□B

"o<sup>~</sup>^,·,é'èŒ<sup>^</sup> • ¶-¼□Ì,Ì□V<K"ü—Í□E"o<sup>~</sup>^□Ï,Ý,Ì'èŒ<sup>^</sup> • ¶-¼□Ì,Ì • Ò□W,ð□s,¢,Ü,·□B

'èŒ^•¶-¼[]ÌfŠfXfg,Å[]y[]V<K'èŒ^•¶-¼[]Ì[]z,ª'l'ð,³,ê,Ä,¢,é[]ê[]‡,ĺ'èŒ^•¶-¼[]Ì,Ì'ljÁ,ª[]s,í,ê,Ü,·[]B,»,ê^ÈŠO,ª'l'ð,³,ê,Ä,¢,é[]ê[]‡,ĺ'èŒ^•¶-¼[]Ì,Ì[]X[]V,ª[]s,í,ê,Ü,·[]B 'èŒ^•¶-¼□ÌfŠfXfg,Å'l'ð,³,ê,Ä,¢,é•ÏŠ·•\,ð□í□œ,µ,Ü,·□B

'èŒ^•¶-¼□ÌfŠfXfg,Å'I'ð,³,ê,½'èŒ^•¶-¼□Ì,É"o~^,³,ê,Ä,¢,é•ÏŠ·,ÌfŠfXfg,Å,·□B,± ,̕ϊ·•\,É,æ,Á,Ä□A"ü—Í,³,ê,½'èŒ^•¶,ª□"Žš,ɕϊ·,³,ê,Ü,·□B 
$$\begin{split} \check{Z}\hat{A} \square \hat{U}f | fPfxf <, \acute{E}' - \squareM, \cdot, \acute{e} \square"\check{Z}\check{s}, Q \boxdot ..., \eth"ü - \acute{I}, \mu, \ddot{U}, \cdot \squareB, \frac{1}{2}, \pounds, \hat{I} \quad [\cdot \acute{Y} \cdot ^{3}], \stackrel{a}{=} [01], \acute{E}' \hat{I} \\ & \& \check{z}, \mu, \ddot{A}, \ddagger, \acute{e} \square \hat{e} \square \ddagger \squareA, \pm, \pm, \acute{E}, \acute{I} [01], \eth"ü - \acute{I}, \mu, \ddot{U}, \cdot \squareB \end{split}$$

'èŒ^•¶,ð"ü—ĺ,μ,Ü,·□B,½,Æ,¦,Î [·Ý·³] ,ª [01] ,É'Ήž,μ,Ä,¢,é□ê□‡□A,±,±,É,ĺ [·Ý·³] ,ð"ü—ĺ,μ,Ü,·□B •ÏŠ·•\fŠfXfg,Å[]y[]V‹K'èŒ^•¶[]z,ª'l'ð,³,ê,Ä,¢,é[]ê[]‡,͕ϊ·•\,Ì'Ç ‰Á,ª[]s,í,ê,Ü,·[]B,»,ê^ÈŠO,ª'l'ð,³,ê,Ä,¢,é[]ê[]‡,͕ϊ·•\,Ì[]X[]V,ª[]s,í,ê,Ü,·[]B •ÏŠ·•\fŠfXfg,Å'l'ð,³,ê,Ä,¢,é∙ÏŠ·,ð∏í□œ,μ,Ü,·□B

<u>f|fPfxf<Ží—Þ□Ý'è</u>,Å"o<sup>~</sup> ^,³,ê,Ä,¢,éf|fPfxf<-¼□Ì,ÌfŠfXfg,Å,·□B,±,ÌfŠfXfg,©,çf| fPfxf<,ð'l'ð,µ,Ä□A□Ú□×,ð□Ý'è '—□M'ŠŽè,Éf\_fCfAf‹Œã□Af□fbfZ□[fW,ð'— ,é'O,ÉfAfifEf"fXfLfff"fZf<•¶Žš□y\*□z,ð'—□M,·,é,©,C,¤,©□Ý'è,μ,Ü,·□B,±,Ì‹@"\,ĺ NTT DoCoMo,NTT DoCoMo ¾Ýè°¶°ÄÞ,Å—LŒø,Å,·□B '—<code>[]M'ŠŽè,Éf\_fCfAf‹Œã[]Af[]fbfZ[][fW,ð'—,é'O,ÉfpfXf]][][fh•¶Žš,ð'— []M,·,é,©[]Ý'è,μ,Ü,·[]B,±,Ì‹@"\,Í NTT DoCoMo Next fT[][frfX,ÅfpfXf][][[fhfT[][frfX,ðŽg—p,Ìf|]fPfxf‹,Å—LŒø,Å,·[]B</code> fpfXf□□[fh'—□M‹@"\,Ì□Ý'è,ª—LŒø,É,È,Á,Ä,¢,é□ê□‡□AŽÀ□Û,É'— □M,·,éfpfXf□□[fh,ð□Ý'è,μ,Ü,·□B NTT DoCoMo Next fT[[frfX,Å,é,·fxf<fT[[frfX,ðŽg—p,μ,Ä,¢,é[]ê[]‡[]A,±,Ì[]Ý'è,ð— Lο,É,μ,ĉº,³,¢[]B fŠfXfg,Å'l'ð,³,ê,Ä,¢,é□s,ð□ã,É^Ú"®,μ,Ü,·□B

fŠfXfg,Å'l'ð,³,ê,Ä,¢,é⊡s,ð‰º,É^Ú"®,µ,Ü,∙⊡B

,±,ÌfEfCf"fhfE,ð•Â,¶,Ü,∙□B

CPB for Windows95 ,ð□I—¹,µ,Ü,·□B

 $,\pm, \hat{l}f_fCfAf_f0, \hat{A}'C & \hat{A}_E X V,^3, \hat{e}, \frac{1}{2} \\ \hat{A}_e, \delta \bullet \hat{U}^{\prime} \\ ,\mu - L \\ E \phi, \dot{E}, \mu, \ddot{U}, \cdot B \\ \hat{A}_e & \hat{A}_e \\ \hat{A}_e \\$
,±,ÌfEfCf"fhfE,Ìfwf<fv,ð•\ަ,µ,Ü,·□B

CPB for Windows95 ,Ìfwf<fv,ð•\ަ,µ,Ü,·□B

΀□o,μ,ðŽÀ□s,μ,Ü,·□BŒÄ□o,μ□Ú□×fEfCf"fhfE•\ަ,ª□Ý'è,³,ê,Ä,¢ ,é□ê□‡□A<u>ŒÄ□o,μ□Ú□×fEfCf"fhfE</u>,ª•\ަ,³,ê,Ü,·□B ,±,ÌfAfCfRf",ðfNfŠfbfN,∙,é,Æf⊡fjf…□[,ª•\ަ,³,ê,Ü,·□B

 $\underline{@\ddot{a}_{0,\mu'}(\dot{a}_{1,\mu})} = (\dot{a}_{1,\mu}, \dot{a}_{1,\mu}, \dot{a}_{1,\mu$ 

<u>΀□o,µ'l'ðf□fjf…□[</u>,ð"ñ•\ަ,É,µ,Ü,·□BŠù,É"ñ•\ަ,É,³,È,Á,Ä,¢,é□ê□‡,ĺ'l'ð□o— ^,Ü,¹,ñ□B f,fff€,ªŒq,ª,Á,Ä,¢,éf|□[fg"Ô□†,ð COM1□`COM4 ,Ì,¢,¸,ê,©,ð'l'ð,μ,Ü,·□B

,²Žg—p,Ìf,fff€,Ì′Ê□M'¬"x,ð 1,200Bps□`38,400Bps ,©,ç'l'ð,µ,Ü,·□B□Ý'è,µ,½'l,Å,¤,Ü,f,fff€,ª"®□ì,µ,È,¢□ê□‡,Í'¬"x,ð— Ž,Æ,µ,ÄŽŽ,µ,Ä,Ý,Ä,,¾4,³,¢□B ,²Žg—p,Ìf,fff€,ªŒq,ª,Á,Ä,¢,é‰ñ□ü,ÌŽí∙Ê,ð fg□[f"□Efpf‹fX,©,ç'I'ð,μ,Ü,·□B

f,fff€,ð□‰Šú‰»,∙,é ATfRf}f"fh,ð"ü—ĺ,μ,Ü,·□B□Ú,μ,,ĺ,¨Žg,¢,Ìf,fff€,Ìf}fjf… fAf<,ðŽQ□Æ,μ,ĉº,³,¢□B f□fbfZ□[fW'—□MŒã□Af,fff€,É'—□M,·,é ATfRf}f"fh,ð"ü—ĺ,µ,Ü,·□B"Á,É•K—v,Ì-³,¢□ê□‡□A-¢"ü—ĺ,Å,à,n,j,Å,·□B ,²Žg—p,̉ñ□ü,ª"à□ü,ðŽg—p,μ,Ä,¢,é□ê□‡f`fFfbfN,μ,Ü,·□B,± ,Ì□ê□‡□AŠJŽnATfRf}f"fh'—□MŒã ATX3 ,ªŽ©"®,Å'—□M,³,ê,Ü,·□B ,²Žg—p,̉ñ[]ü,²"à]]ü,ðŽg—p,µ,Ä,¢,é[]ê[]‡[]A'—[]M,·,éŠO[]ü"Ô[]†,ð"ü—ĺ,µ,Ü,·[]B

'Ê□í,ĺf,fff€,É'—□M,·,éfRf}f"fh,ĺ‰½‰ñ,©,É•ªŠ",μ,Ä'—□M,μ,Ü,·□Bf,fff€ ,ª□³□í,É"®□ì,μ,È,¢,æ,¤,Å, ,ê,ĺf`fFfbfN,μ,ĉº,³,¢□B,± ,Ì□ê□‡□AATfRf}f"fh,ð,Ü,Æ,ß,Ä^ê"x,É'—□M,·,é,½,ß□AfEfGfCfg,ð□Ý'è,μ'¼,μ,Ä,-,¾,³,¢□B ,²Žg—p,̉ñ□ü,ª INS64‰ñ□ü,Å, ,é□ê□‡□Af|fPfxf<"Ô□†,ÌŒã,É(#),ð'—□M,∙,é,± ,Æ,ÅfEfGfCfg,ð‰ð□œ,Å,«,Ü,·□BINS64‰ñ□ü,ð,²Žg—p,Ì□ê□‡f`fFfbfN,µ,Ä ‰º,³,¢□B  $[]yf]fPfxf<,^{2},\mathcal{A}, \acute{E}[!\acute{Y}'\acute{e}]!z,\cdot,\acute{e}, @[]yf]fPfxf<\check{Z}(-\acute{P},^{2},\mathcal{A},\acute{E}[!\acute{Y}'\acute{e}]!z,\acute{o}'!\acute{o},\mu,\ddot{U},\cdot]]B$ 

```
f|fPfxf‹Ží—Þ,Ü,½,ĺf|fPfxf<–
¼□Ì,ð'l'ð,·,éfŠfXfg,Å,·□B□ã,ÌfRf"f{f{fbfNfX,Å'l'ð,³,ê,Ä,¢,é"à—
e,É,æ,Á,Ä•Ï,í,è,Ü,·□B
```

 $f|fPfxf<"\hat{O}[]+"[]M΋[]A‰1/2•b,ÌfEfGfCfg,ð,",,©""ü—ĺ,µ,Ü,·[]B$ 

f□fbfZ□[fW"□MŒã□A‰½•b,ÌfEfGfCfg,ð,¨,,©"ü—ĺ,µ,Ü,·□B

 $\label{eq:product} \begin{array}{l} \label{eq:product} \end{subarray}, \mathsf{P}, \hat{\mathsf{A}}, \hat{\mathsf{I}}_{\Box} \mathsf{fb} \mathsf{fZ}_{\Box}[\mathsf{fW}, \hat{\mathsf{I}}_{\Box} \mathsf{fb} \mathsf{fZ}_{\Box}[\mathsf{fW}, \hat{\mathsf{I}}_{\Box} \mathsf{fb} \mathsf{fZ}_{\Box}] \\ \end{subarray}, \hat{\mathbb{G}} \hdots \\ \end{subarray}, \hat{\mathbb{G}} \hdots \\ \hat{\mathsf{I}}, \mu, \ddot{\mathsf{U}}, \vdots_{\Box} \mathsf{B}(\mathsf{f}_{\Box} \mathsf{fb} \mathsf{fZ}_{\Box}[\mathsf{fW}, \hat{\mathsf{a}} \bullet \hat{\mathsf{a}} \check{\mathsf{S}}_{a}, \hat{\mathsf{a}}, \hat{\mathsf{c}}, \hat{\mathsf{L}}_{2} \Box \hat{\mathsf{c}}_{\Box} \mathsf{fd} \mathsf{fd} \mathsf{$ 

, ,ç,©,¶,ß"o<sup>~</sup>^,μ,Ä,¢,é'—□M□æ,Ìf†□[fU-¼□ÌfŠfXfg,Å,·□B

 $"o^{^}, \cdot, \acute{eft}[[fU-\frac{1}{4}]], ]U<K""u-l[E"o^{^}]", \acute{ft}[[fU-\frac{1}{4}]], ]\bullet OUW, \delta_s, ¢, U, \cdot B$ 

 $f\dagger [[fU-\frac{1}{4}])f\check{S}fXfg, \dot{A}' \dot{C} & \dot{A}, \mu, \frac{1}{2}f\dagger [[fU,]\dot{f}]fPfxf<"\hat{O}[]\dagger, \eth" \dot{U}-\dot{I}, \mu, \ddot{U}, \cdot ]B$ 

ft□[fU–¼□ÌfŠfXfg,Å'ljÁ,μ,½ft□[fU,Ìf|fPfxf<Ží—Þ,ð'I'ð,μ,Ü,·□B,±,Ìf|fPfxf<Ží— Þ,Í<u>f|fPfxf<Ží—Þ□Ý'è</u>,Å□Ý'è,³,ê,½,à,Ì,Å,·□B  $ft [[fU-\frac{1}{4}])f \check{S}f X fg, \mathring{A}'I' \check{\partial}, {}^{3}, \hat{e}, \ddot{A}, \ensuremath{ c}, \acute{e}ft [[fU, \eth] (\square \ensuremath{ c}, \mu, \ddot{U}, \cdot \square B]) ]$ 

ft[[fU-¼[]ÌfŠfXfg,Å[]y[]V<Kft[[[fU-¼[]Ì[]z,ª'I'ð,³,ê,Ä,¢,é[]ê[]‡,ĺft[[fU,Ì'Ç ‰Á,ª[]s,í,ê,Ü,·[]B,»,ê^ÈŠO,ª'I'ð,³,ê,Ä,¢,é[]ê[]‡,ĺft[[fU,Ì[]X[]V,ª[]s,í,ê,Ü,·[]B  $\underline{\overset{-}\bullet \tilde{n} \underline{\mathbb{C}} \underline{\mathbb{C}}$ 

"o<sup>~</sup>^,·,éfOf<[[fv-¼]Ì,Ì]V<K"ü—Í]E"o<sup>~</sup>^]Ï,Ý,ÌfOf<[[fv-¼]Ì,Ì•Ò]W,ð]s,¢,Ü,·]B

fOf<[[fv-¼]]jfŠfXfg,Å'l'ð,³,ê,Ä,¢,éfOf<[[fv,ð]í]œ,µ,Ü,·]B

 $fOf < [[fv-\frac{1}{4}]]f\check{S}fXfg, \mathring{A}[]y [V < KfOf < [[fv-\frac{1}{4}]]]z, \overset{a}{}'I'\check{\partial}, \overset{3}{}, \hat{e}, \ddot{A}, \varphi, \acute{e}[]\hat{e}[] \ddagger, \acute{I}fOf < [[fv, \dot{I}'], \dot{e}, \dot{A}, \dot{e}, \dot{e}]] = (fv, \dot{A}, \overset{a}{}), (fv, \dot{A}, \dot{e}, \dot{e}, \dot{A}, \dot{e}, \dot{e}, \dot{A}, \dot{e}, \dot{e}]] = (fv, \dot{A}, \dot{A}, \dot{e}, \dot{A}, \dot{e}, \dot{A}, \dot{e}, \dot{A}, \dot{e}, \dot{A}, \dot{e}, \dot{A}, \dot{e}, \dot{A}, \dot{e}, \dot{A}, \dot{e}, \dot{A}, \dot{e}, \dot{A}, \dot{A}, \dot$ 

fOf<[[fv-¼]]jfŠfXfg,Åʻlʻð,³,ê,½fOf<[[fv-¼]],É"o~^,³,ê,Ä,¢ ,éft[[fU,ÌfŠfXfg,Å,·[]B<u>"¯•ñŒÄ[]o,µ</u>,Å,Í[]A,±,ÌfŠfXfg,É"o~^,³,ê,Ä,¢ ,é•¡[]"ft[[fU,É"¯,¶f]]fbfZ[[fW,ðʻ—[]M,µ,Ü,·[]B fOf<[[fv-¼]ÌfŠfXfg,Å'l'ð,³,ê,½fOf<[[fv-¼]Ì,É'Ç ‰Á,·,éf†[[fU,ð'l'ð,Ü,½,Í[]X[]V,µ,Ü,·[]B,±,± ,Å,Í<u>f†[[fU]î•ñ[]Ý'è</u>,Å"o~^,³,ê,½f†[[fU,©,ç'l'ð,µ,Ü,·[]B  $fOf < [[fvft][fUfŠfXfg, Å'l'ð, ³, ê, Ä, ¢, éfOf < [[fvft][fU, ð](]@, \mu, Ü, \cdot]B$ 

fOf<[[fvft[][fUfŠfXfg,Å[]y[]V<KfOf<[][fvft[][fU[]z,ª'I'ð,³,ê,Ä,¢ ,é[]ê[]‡,ĺfOf<[][fvft[][fU,Ì'ljÁ,ª[]s,í,ê,Ü,·[]B,»,ê^ÈŠO,ª'I'ð,³,ê,Ä,¢ ,é[]ê[]‡,ĺfOf<[][fvft[][fU,Ì[]X[]V,ª[]s,í,ê,Ü,·[]B
Œ»[]ÝŒÄ[]o,µ,Ä,¢,éf|fPfxf<,ÌŽ[],¿Žå,Ì-¼'O,Æf|fPfxf<"Ô[]†,Å,·[]B

 $\textcircled{W} = \label{eq:product} \textcircled{W,A,C,E'=D, A,C,E'=D, A,C'=D, A,C'=D, A,C'$ 

fXfe[[f^fX,ŕ\ަ,³,ê,Ä,¢,éfRf}f"fh,©,玟,ÌfRf}f"fh,Ö[]s,-,Ü,Å,ÌfEfGfCfg•b,Å,·[]B,±,ÌfEfGfCfg•b,ĺ<u>fEfGfCfg[]§Œä</u>,Å•Ï[]X‰Â"\,Å,·[]B Œ»□Ý,ÌfEfGfCfg,ð,P•bŒ¸,μ,Ü,·□B‰½,ç,©,Ì—□—R,Å□Ý'è,μ,Ä, ,Á,½fEfGfCfg,ð,», ÌŽž,¾,¯Œ¸,μ,½,¢□ê□‡Žg,¢,Ü,·□B Œ»□Ýf,fff€,É'—□M,³,ê,Ä,¢,é,`,sfRf}f"fh,ð•\ަ,µ,Ä,¢,Ü,·□B

Œ»[]ÝŽÀ[]s,³,ê,Ä,¢,éfXfe[[[f^fX,ð∙\ަ,µ,Ä,Ü,·[]B

Œ»□Ý'—□M,μ,Ä,¢,éf□fbfZ□[fW,ð'†'f,μ,Ä□A□‰,ß,©,ç'— □M,μ,Ü,·□Bf\_fCfAf<ŒãfrfW□[,¾,Á,½□ê□‡Žg—p,μ,Ä ‰º,³,¢□BŒ»fo□[fWf‡f",Å,ĺfrfW□[,ÌŽ©"®fŠfgf‰fC,ĺ'Ήž,μ,Ä,¢,Ü,¹,ñ□B  $\mathbb{C}$ »[]Ý'—[]M,µ,Ä,¢,éf]]fbfZ[][fW,ð'†'f,µ,Ü,·]]B

$$\begin{split} & \mathbb{E}^{1} (- \mathbb{D}^{1} \mathbb{M}, \mu, \ddot{A}, \varepsilon, \acute{e}f \oplus f D_{f}^{1} \mathbb{D}^{1} \mathbb{W}, \underline{a}^{\circ} - \mathbb{D}^{1} \mathbb{M}^{2} \mathbb{W} = \frac{1}{2} \mathbb{E}^{1} \mathbb{E}^{1} \mathbb{E}$$

'—<code>[]M,·,é'ŠŽè,ð'l'ð,μ,Ü,·]]B<u>f†[][fU[]Ý'è</u>,Å"o˜^,μ,½'—[]M[]æ,©,ç'l'ð[]o—^,Ü,·[]B</code>

 $\underline{f \square f b f Z \square [f W \square \acute{Y} \acute{e}, \mathring{A} "o ~ , \mu, \frac{1}{2} f \square f b f Z \square [f W, \eth' I ` \eth, \mu, \ddot{U}, \cdot \square B$ 

<u>ft□[fU□Ý'èf\_</u>fCfAf□fO,ðŠJ,«,Ü,·□B

<u>f□fbfZ□[fW□Ý'è</u>f\_fCfAf□fO,ðŠJ,«,Ü,·□B

΀□o,µ,ð□s,¤'ŠŽè,Ìf|fPfxf<"Ô□†,ð"ü—ĺ,µ,Ü,·□B‰ß<Ž,Ì,P,O‰ñ,ÌŒÄ□o,µ,ÅŽg p,µ,½f|fPfxf<"Ô□†,©,ç,Ì'l'ð,à‰Â"\,Å,·□B(f|fPfxf<"Ô□†,Ì—š ð,Í□AŒÄ□o,µ,ð□s,Á,½Žž"\_,ÅŽ©"®•Û'¶,³,ê,Ü,·□B) ΀□o,µ,ð□s,¤'ŠŽè,Ìf|fPfxf<,ÌŽí—Þ,ð'l'ð,µ,Ü,·□B'ŠŽè,Ìf|fPfxf<Ží—Þ,ª□Ý'è,³,ê,Ä,¢ ,È,¢□ê□‡,Í□A<u>f|fPfxf<Ží—Þ□Ý'è</u>,Å□Ý'è,ð,µ,ĉº,³,¢□B '—□M,·,éf□fbfZ□[fW,ð"ü—ĺ,μ,Ü,·□B‰ß<Ž,Ì,P,O‰ñ,ÌŒÄ□o,μ,ÅŽg p,μ,½f□fbfZ□[fW,©,ç,Ì'l'ð,à‰Â"\,Å,·□B(f□fbfZ□[fW,Ì—š ð,Í□AŒÄ□o,μ,ð□s,Á,½Žž"\_,ÅŽ©"®∙Û'¶,³,ê,Ü,·□B) f[]fbfZ[][fW,ª‰½‰ñ,É•ª,¯,ç,ê,Ä'—[]M,³,ê,é,©•\ަ,³,ê,Ü,·[]Bf| fPfxf<,ªŽó,¯,ç,ê,é<u>[]Å'å•¶Žš[]"</u>,ÅŽ©"®•ªŠ",³,ê,Ü,·[]B

<u><code>\_\_Ý'è</u>,ðŠm"F,µ,ĉº,³,¢<code>\_B</mark><code>\_y/</code>]z,ĺf</u></code></code>

 $\frac{1}{p} \frac{1}{p} \frac{1$ 

 $\underline{ft}_{[fU]\hat{\bullet}\tilde{n}}, A"o^{^,3}, \hat{e}, \ddot{A}, \varphi, \acute{e}ft_{[fU,\delta}ZQ_{A}, a, \acute{e}f|fPfxf<"\hat{O}_{}tZQ_{A}, fcfAf_{0}, a \bullet \ Z', a, \hat{e}, \ddot{U}, \Box B$ 

'èŒ^•¶,ð'l'ð,μ,½Œã□A,±,Ìf{f^f",Åf□fbfZ□[fW,É'èŒ^•¶,ð'ljÁ,·,é,±,Æ,ª□o— ^,Ü,·□B'èŒ^•¶,É,Â,¢,Ä,Í<u>'èŒ^•¶'Ήž•\□Ý'è</u>,ðŽQ□Æ,μ,ĉº,³,¢□B <u>f□fbfZ□[fW□Ý'è</u>,Å"o<sup>~</sup>^,μ,Ä, ,éf□fbfZ□[fW,ðŽQ□Æ,Å,«,é<u>f□fbfZ□[fWŽQ□Æf\_fCfAf□</u> <u>f0</u>,ðŠJ,«,Ü,·□B \_\_y"ü—ĺ,³,ê,Ä,¢,éf\_fbfZ\_[[fW,ÉŽg—p,·,é•¶Žš[]"[]z / []y[]Å'å•¶Žš[]"[]z,ð•\,μ,Ä,¢ ,Ü,·[]B ΀□o,µ,ð□s,¤'ŠŽè,Ìf|fPfxf<"Ô□†,ð"ü—ĺ,µ,Ü,·□B‰ß<Ž,Ì,P,O‰ñ,ÌŒÄ□o,µ,ÅŽg p,µ,½f|fPfxf<"Ô□†,©,ç,Ì'l'ð,à‰Â"\,Å,·□B(f|fPfxf<"Ô□†,Ì—š ð,Í□AŒÄ□o,µ,ð□s,Á,½Žž"\_,ÅŽ©"®•Û'¶,³,ê,Ü,·□B) ΀□o,µ,ð□s,¤'ŠŽè,Ìf|fPfxf<,ÌŽí—Þ,ð'l'ð,µ,Ü,·□B'ŠŽè,Ìf|fPfxf<Ží—Þ,ª□Ý'è,³,ê,Ä,¢ ,È,¢□ê□‡,Í□A<u>f|fPfxf<Ží—Þ□Ý'è</u>,Å□Ý'è,ð,µ,ĉº,³,¢□B '—□M,·,éf□fbfZ□[fW,ð"ü—ĺ,μ,Ü,·□B,±,±,Å"ü—ĺ□o— ^,éf□fbfZ□[fW,ĺ□A□Å'å•¶Žš□",ð'´,¦,é,±,Æ,ĺ□o—^,Ü,¹,ñ□B‰ß<Ž,Ì,P,O ‰ñ,ÌŒӒ□o,μ,ÅŽg—p,μ,½f□fbfZ□[fW,©,ç,Ì'I'ð,à‰Â"\,Å,·□B(f□fbfZ□[fW,Ì—š ð,ĺ□AŒӒ□o,μ,ð□s,Á,½Žž"\_,ÅŽ©"®•Û'¶,³,ê,Ü,·□B)

f□fbfZ□[fWfRf"f{f{fbfNfX,É"ü— ĺ,³,ê,½f□fbfZ□[fW,ªŽ©"®,ŕϊ·,³,ê,½,à,Ì,Å,·□B•ÏŠ·,ª,¨,©,μ,¢□ê□‡,ĺ<u>•ÏŠ·'Ήž•\</u> <u>□Ý'è,</u>ðŠm"F,μ,ĉº,³,¢□B,±,±,ŕϊ·,³,ê,é□"Žš—ñ,ĺ□Å'å•¶Žš□",ð'´,¦,é,±,Æ,ĺ□o \_\_^,Ü,¹,ñ∏B

\_\_y"ü—ĺ,³,ê,Ä,¢,éf\_fbfZ\_[[fW,ÉŽg—p,·,é•¶Žš[]"[]z / []y[]Å'å•¶Žš[]"[]z,ð•\,μ,Ä,¢ ,Ü,·[]B 
$$\begin{split} \check{Z}\ddot{Y}, \acute{E}' &= \\ \Box M, \cdot, \acute{e}f \Box f b f Z \Box [f W, \delta \Box \acute{Y} \dot{e}, \mu, \ddot{U}, \cdot \Box B \tilde{A}' \pm @ \ddot{A} \Box o, \mu, \mathring{A}, \acute{I} \Box \mathring{A}' \mathring{a}, T @ \hat{A}, \grave{I} f \Box f b f Z \Box [f W, \delta \Box \acute{Y} \dot{e} \Box o = - , \ddot{U}, \cdot \Box B \end{split}$$

 $\underline{ft}_{[fU]\hat{\bullet}\tilde{n}}, A"o^{^,3}, \hat{e}, \ddot{A}, \varphi, \acute{e}ft_{[fU,\delta}ZQ_{A}, a, \acute{e}f|fPfxf<"\hat{O}_{}tZQ_{A}, fcfAf_{0}, a \bullet \ Z', a, \hat{e}, \ddot{U}, \Box B$ 

'èŒ^•¶,ð'l'ð,μ,½Œã□A,±,Ìf{f^f",Åf□fbfZ□[fW,É'èŒ^•¶,ð'ljÁ,·,é,±,Æ,ª□o— ^,Ü,·□B'èŒ^•¶,É,Â,¢,Ä,Í<u>'èŒ^•¶'Ήž•\□Ý'è</u>,ðŽQ□Æ,μ,ĉº,³,¢□B <u>f□fbfZ□[fW□Ý'è</u>,Å"o<sup>~</sup>^,μ,Ä, ,éf□fbfZ□[fW,ðŽQ□Æ,Å,«,é<u>f□fbfZ□[fWŽQ□Æf\_fCfAf□</u> <u>f0</u>,ðŠJ,«,Ü,·□B Žw'è,μ,½•;[]",Ìf[]fbfZ[[fW,ð<t,É'—[]M,μ,Ü,·[]B á,¦,Î[]uf[]fbfZ[[fW,P[]v[]uf[]fbfZ[[fW,Q[]v,Éf[]fbfZ[[fW,ð"ü—ĺ,μ,Ä, ,é[]ê[]‡[]A'— []M[]‡"Ô,Í[]uf[]fbfZ[[fW,Q[]v[]"[]uf[]fbfZ[[fW,P[]v,Æ,È,è,Ü,·[]B "o˜^,³,ê,Ä,¢,éf□fbfZ□[fW,ÌfŠfXfg,Å,·□B
"o<sup>~</sup>^,·,éf□fbfZ□[fW,Ì□V<K"ü—Í□E"o<sup>~</sup>^□Ï,Ý,Ìf□fbfZ□[fW,Ì•Ò□W,ð□s,¢,Ü,·□B

f□fbfZ□[fW•ÏŠ·□E'èŒ^•¶,ð,Ç,Ìf|fPfxf‹,Å□s,¤ ,©'l'ð,µ,Ü,·□BŽÀ□ÛŠeŒÄ□o,µ,Å,ĺ□A,±,±,Å'l'ð,µ,½f|fPfxf‹Ží— Þ,Ì,Ý,ŕϊ·,³,ê,é,Ì,Å,ĺ,È,□AŠeŒÄ□o,µ,Å'l'ð,µ,½f|fPfxf‹Ží—Þ,ÅŽ©"®•ÏŠ·,³,ê,Ü,·□B []ã,Ìf]fPfxf<Ží—Þ,Å'l'ð,³,ê,½f]fPfxf<,Ì'èŒ^•¶,ð'l'ð,μ,Ü,·[]B'l'ðŒã[]A[]u'Ç ‰Á[]vf{f^f",Åf[]fbfZ[[fW,É'èŒ^•¶,ð'ljÁ[]o—ˆ,Ü,·[]B □¶,Ì'èŒ^•¶,ð'l'ðŒã□A,±,Ì'ljÁf{f^f",Åf□fbfZ□[fW,É'èŒ^•¶,ð'ljÁ□o— ^,Ü,·□B "ü—ĺ,³,ê,½f□fbfZ□[fW,ªŽ©"®,ŕϊ·,³,ê,½,à,Ì,Å,·□B•ÏŠ·,ª,¨,©,μ,¢□ê□‡,ĺ<u>•ÏŠ·'î</u> <u>‰ž•\□Ý'è</u>,ðŠm"F,μ,ĉ<sup>o</sup>,³,¢□B□y/□z,ĺf| fPfxf<,ªŽó,<sup>-</sup>Žæ,ê,é□Å'å•¶Žš□",ð'´,¦,½□ê□‡,É□A•ªŠ",³,ê,é<æ□Ø,è,ð•\,μ,Ä,¢ ,Ü,·□B \_\_y"ü—ĺ,³,ê,Ä,¢,éf\_fbfZ\_[[fW,ÉŽg—p,·,é•¶Žš[]"[]z / []y[]Å'å•¶Žš[]"[]z,ð•\,μ,Ä,¢ ,Ü,·[]B f□fbfZ□[fWfŠfXfg,Å'l'ð,³,ê,Ä,¢,éf□fbfZ□[fW,ð□í□œ,µ,Ü,·□B

f[]fbfZ[][fWfŠfXfg,Å[]y[]V<Kf[]fbfZ[][fW[]z,ª'l'ð,³,ê,Ä,¢,é[]ê[]‡,ĺ'Ç ‰Á,ª[]s,í,ê,Ü,·[]B,»,ê^ÈŠO,ª'l'ð,³,ê,Ä,¢,é[]ê[]‡,ĺ[]X[]V,ª[]s,í,ê,Ü,·[]B  $ft [[fUf \check{S}f Xfg, \mathring{A}'l' \check{\partial}, {}^{3}, \hat{e}, \ddot{A}, \mbox{\',} eft [[fU, \dot{l}f|fPf xf < "\hat{O}[]t, {}^{a}\bullet \ \check{Z} \ , {}^{3}, \hat{e}, \ \ddot{U}, \ \vdots ]B$ 

 $ft [[fUf Šf Xfg, Å'l'ð, 3, ê, Ä, ¢, éft [[fU, l]f|fPf xf<, l Ží--P, ^{a} \cdot \Ž', 3, ê, Ü, \cdot ]B$ 

ft[][fUfŠfXfg,Å'l'ð,³,ê,Ä,¢,éft[][fU,ðŒ^'è,μ,Ü,·[]B,±,± ,Ō^'è,³,ê,½ft[][fU,ĺŠeŒÄ[]o,μ,ÌŒÄ[]o,μ[]æ,É'ã"ü,³,ê,Ü,·[]B  $f|fPfxf<"\hat{O}[]+\check{Z}Q[]Æ, \delta fLfff"fZf<, \mu, \ddot{A}[]A, \pm, \dot{I}fEfCf"fhfE, \delta \bullet \hat{A}, \P, \ddot{U}, \cdot ]B$ 

<u>f□fbfZ□[fW□Ý'è</u>,Å□Ý'è,³,ê,Ä, ,éf□fbfZ□[fW,ÌfŠfXfg,Å,·□B,±,± ,ðf\_fuf‹fNfŠfbfN,·,é,±,Æ,Å□AŠeŒÄ□o,µ,Ìf□fbfZ□[fW,ðŒ^'è□o—^,Ü,·□B f□fbfZ□[fWfŠfXfg,Å'l'ð,³,ê,Ä,¢,éf□fbfZ□[fW,É□Ý'è,³,ê,Ä,¢,éf|fPfxf<Ží—Þ,ª•\ ަ,³,ê,Ü,·□B ŽÀ□Û,É'—□M,·,é•¶Žš—ñ,ª•\ަ,³,ê,Ü,·□B

f□fbfZ□[fWfŠfXfg,Å'l'ð,³,ê,Ä,¢,éf□fbfZ□[fW,ðŒ^'è,µ,Ü,·□B,±,± ,Ō^'è,³,ê,½f□fbfZ□[fW,ĺŠeŒÄ□o,µ,Ìf□fbfZ□[fW,É'ã"ü,³,ê,Ü,·□B  $f \Box f b f Z \Box [f W \check{Z} Q \Box \not{E}, \delta f L f f f `f Z f <, \mu, \ddot{A} \Box A, \pm, \dot{I} f E f C f ``f h f E, \delta \bullet \hat{A}, \P, \ddot{U}, \cdot \Box B$ 

΀,Ñ□o,μ,ð□s,¤'ŠŽè,ð□y<u>fOf<□[fv</u>,©,ç'l'ð□z,·,é,©□y<u>ft□[fU</u>,©,ç'l'ð□z,·,é,©'l'ð,μ, Ü,·□B

,±,ÌfŠfXfgf{fbfNfX,Å[]A'— []M,·,é'ŠŽè,ð'l'ð,μ,Ü,·[]B[]ã,ÌfRf"f{ffbfNfX,Å[]yfOf<[][fv,©,ç'l'ð[]z,ð'l,ñ,¾[]ê[]‡,Í[] A<u>fOf<[][fv[]Ý'è</u>,Å"o~^,³,ê,Ä,¢,éfOf<[][fv,ª•\ ަ,³,ê,Ü,·[]B[]yf†[][fU,©,ç'l'ð[]z,Ì[]ê[]‡,Í[]A<u>f†[][fU[]Ý'è</u>,Å"o~^,³,ê,Ä,¢,éf†[][fU,ª•\ ަ,³,ê,Ü,·[]B

'èŒ^•¶,ðŽQ□Æ,·,é,½,ß□E•ÏŠ·,ÌfTf"fvf‹,Ì,½,ß,Ìf| fPfxf‹Ží•Ê,ð'l'ð,μ,Ü,·□BŽÀ□Û,ÌftfŠ□[f□□[fh□E'èŒ^•¶,̕ϊ·,Í'l'ð,μ,½f†□[fU,É□Ý'è, ³,ê,Ä,¢,éf|fPfxf‹Ží•Ê,ªŽg,í,ê,Ü,·□B '—□M,·,éf□fbfZ□[fW,ð"ü—ĺ,μ,Ü,·□B‰ß<Ž,Ì,P,O‰ñ,ÌŒÄ□o,μ,ÅŽg p,μ,½f□fbfZ□[fW,©,ç,Ì'l'ð,à‰Â"\,Å,·□B(f□fbfZ□[fW,Ì—š ð,Í□AŒÄ□o,μ,ð□s,Á,½Žž"\_,ÅŽ©"®∙Û'¶,³,ê,Ü,·□B) 'èŒ^•¶,ð'l'ð,μ,½Œã□A,±,Ìf{f^f",Åf□fbfZ□[fW,É'èŒ^•¶,ð'ljÁ,·,é,±,Æ,ª□o— ^,Ü,·□B'èŒ^•¶,É,Â,¢,Ä,Í<u>'èŒ^•¶'Ήž•\□Ý'è</u>,ðŽQ□Æ,μ,ĉº,³,¢□B <u>f□fbfZ□[fW□Ý'è</u>,Å"o<sup>~</sup>^,μ,Ä, ,éf□fbfZ□[fW,ðŽQ□Æ,Å,«,é<u>f□fbfZ□[fWŽQ□Æf\_fCfAf□</u> <u>f0</u>,ðŠJ,«,Ü,·□B  $\begin{array}{l} & \displaystyle (\Xi_{A},\tilde{N}_{O},\mu_{O},\mu_{O},\tilde{A},\ell_{A},\ell_{A},\ell_{A},\ell_{A},\ell_{A},\ell_{A},\tilde{U},\mathcal{V}_{A},\ell_{A},\ell$ 

f[]fbfZ[][fW,ª‰½‰ñ,É•ª,¯,ç,ê,Ä'—[]M,³,ê,é,©•\ަ,³,ê,Ü,·[]Bf| fPfxf<,ªŽó,¯,ç,ê,é<u>[]Å'å•¶Žš[]"</u>,ÅŽ©"®•ªŠ",³,ê,Ü,·[]B

<u><code>\_\_Ý'è</u>,ðŠm"F,µ,ĉº,³,¢<code>\_B</mark><code>\_y/</code>]z,ĺf</u></code></code>

 $\frac{1}{p} \frac{1}{p} \frac{1$ 

\_\_y"ü—ĺ,³,ê,Ä,¢,éf\_fbfZ\_[[fW,ÉŽg—p,·,é•¶Žš[]"[]z / []y[]Å'å•¶Žš[]"[]z,ð•\,μ,Ä,¢ ,Ü,·[]B •ÏŠ·,³,ê,½f□fbfZ□[fW,ª•;□"‰ñ,É•ªŠ",³,ê,½□ê□‡□A,»,Ìf□fbfZ□[fW,ð<t,©,ç'—  $\Box$ M,·,é□ê□‡□Af`fFfbfN,µ,Ü,·□B

Žž□□ŒÄ,Ñ□o,µ,Å,ĺ□A^ê"x□Ý'è,µ,½ŒÄ,Ñ□o,µfŠfXfg,ð•Û'¶,Å,«,Ü,·□B,± ,ÌfRf"f{f{fbfNfX,Å,ĺ•Û'¶□Ï,Ý,Ì□wŽž□□ŒÄ,Ñ□o,µ'è<`ftf@fCf<□x,ð'l'ð,µ,Ü,·□B •Û'¶□Ï,Ý,Ì□wŽž□□ŒÄ,Ñ□o,µ'è<`ftf@fCf<□x,ð□í□œ,μ,Ü,·□B

□wŽž□□ŒÄ,Ñ□o,µ'è<`ftf@fCf<□x,ª'l'ð,³,ê,Ä,¢ ,é□ê□‡,Í□A,»,ÌŽž□□ŒÄ,Ñ□o,µfŠfXfg,ª•\ަ,³,ê,Ü,·□B□V<K,É'Ç ‰Á,µ,½,¢□ê□‡,Í□A□y□V<KŽž□□ŒÄ,Ñ□o,µ□z,ðfNfŠfbfN,µ,Ä□î•ñ,ð"ü—Í,µ,Ä,-,¾,³,¢□B ΀,Ñ\_lo,µ,ð\_ls,¤"NŒŽ"ú,ð\_lÝ'è,µ,Ü,·[]B‰EfNfŠfbfN,Å[]w[];"ú[]x[]w–¾"ú[]x[]w– ¾Œã"ú[]x,ð'l'ð,µfZfbfg,Å,«,Ü,·[]B ΀,Ñ\_o,µ,ð\_s,¤Žž\_\_,ð\_Ý'è,µ,Ü,·]B ‰EfNfŠfbfN,Å\_wŒ»\_Ý\_x]w,P,O•ªŒã[]x]w,Q,O•ªŒã[]x]w,R,O•ªŒã[]x]w,PŽž ŠÔŒã[]x]w,QŽžŠÔŒã[]x,ð'l'ð,µfZfbfg,Å,«,Ü,·]B ΀,Ñ□o,µ,ð□s,¤Žž□□,æ,è□Ý'è,µ,½ŽžŠÔ,ð□Å'å,Æ,µ,Äf‰f"f\_f€,ÉŒvŽZ,µ□A'— □MŽž□□,ðŒ^'è,µ,Ü,·□B–^‰ñ"⁻,¶Žž□□,É'—,è,½,,È,¢□ê□‡,È,Ç,É,¨Žg,¢‰º,³,¢□B
'—<code>[]M,·,é'ŠŽè,ð'l'ð,μ,Ü,·]]B<u>f†[][fU[]Ý'è</u>,Å"o˜^,μ,½'—[]M[]æ,©,ç'l'ð[]o—^,Ü,·[]B</code>

 $\label{eq:started_started_st$ 

'—□M,·,éf□fbfZ□[fW,ð"ü—ĺ,μ,Ü,·□B‰ß<Ž,Ì,P,O‰ñ,ÌŒÄ□o,μ,ÅŽg p,μ,½f□fbfZ□[fW,©,ç,Ì'l'ð,à‰Â"\,Å,·□B(f□fbfZ□[fW,Ì—š ð,Í□AŒÄ□o,μ,ð□s,Á,½Žž"\_,ÅŽ©"®∙Û'¶,³,ê,Ü,·□B) 'èŒ^•¶,ð'l'ð,μ,½Œã□A,±,Ìf{f^f",Åf□fbfZ□[fW,É'èŒ^•¶,ð'ljÁ,·,é,±,Æ,ª□o— ^,Ü,·□B'èŒ^•¶,É,Â,¢,Ä,Í<u>'èŒ^•¶'Ήž•\□Ý'è</u>,ðŽQ□Æ,μ,ĉº,³,¢□B <u>f□fbfZ□[fW□Ý'è</u>,Å"o<sup>~</sup>^,μ,Ä, ,éf□fbfZ□[fW,ðŽQ□Æ,Å,«,é<u>f□fbfZ□[fWŽQ□Æf\_fCfAf□</u> <u>f0</u>,ðŠJ,«,Ü,·□B f[]fbfZ[][fW,ª‰½‰ñ,É•ª,¯,ç,ê,Ä'—[]M,³,ê,é,©•\ަ,³,ê,Ü,·[]Bf| fPfxf<,ªŽó,¯,ç,ê,é<u>[]Å'å•¶Žš[]"</u>,ÅŽ©"®•ªŠ",³,ê,Ü,·[]B

<u><code>\_\_Ý'è</u>,ðŠm"F,µ,ĉº,³,¢<code>\_B</mark><code>\_y/</code>]z,ĺf</u></code></code>

 $\frac{1}{p} \frac{1}{p} \frac{1$ 

\_\_y"ü—ĺ,³,ê,Ä,¢,éf\_fbfZ\_[[fW,ÉŽg—p,·,é•¶Žš[]"[]z / []y[]Å'å•¶Žš[]"[]z,ð•\,μ,Ä,¢ ,Ü,·[]B ΀□ofŠfXfg,Å□y□V<KŽž□□ŒÄ,Ñ□o,μ□z,ª'l'ð,³,ê,Ä,¢,é□ê□‡,ĺ'Ç ‰Á,ª□s,í,ê,Ü,·□B,»,ê^ÈŠO,ª'l'ð,³,ê,Ä,¢,é□ê□‡,ĺ□X□V,ª□s,í,ê,Ü,·□B ΀□ofŠfXfg,Å'I'ð,³,ê,Ä,¢,éŒÄ,Ñ□o,µ,ð□í□œ,µ,Ü,·□B

 $[]\acute{Y'}\acute{e},{}^{3},\acute{e},{}^{1}\!\!/_{2}\check{Z}\check{z}[]] \times \ddot{R}, \tilde{N}[]o,\mu f\check{S}fXfg, \delta-{}^{1}\!\!/_{4}`O, \delta\bullet t,{}^{-}, \ddot{A}\bullet \hat{U}`\P,\mu, \ddot{U}, \cdot]B$ 

<u>Žž∏□ŒÄ,Ñ□o,µ'Ò<@‰æ–Ê</u>,ª∙\ ަ,³,ê□A□Ý'è,³,ê,½Žž□□ŒÄ,Ñ□o,µ,Ì'Ò<@□ó'Ô,É"ü,è,Ü,·□B

```
 \begin{array}{l} & \textcircled{\sc C} \ddot{R}, \tilde{N} @ 0, \mu' \dot{O} < @' \dagger, \dot{I}' & \_ @ Mf \check{S} f X f g, \dot{A}, \cdot @ B' & \_ @ M, \overset{a}{S} \circledast & \_ \\ \  \  ^{1}, \mu, \overset{1}{2} @ \hat{e} @ \ddagger @ A \check{S} e @ s, \acute{E} f `f F f b f N f } @ [f N, \overset{a}{\bullet} t, \ll, \ddot{U}, \cdot @ B \end{array}
```

,±,Ì'Ò<@‰æ-Ê,ðf^fXfNfgfŒfC,É^Ú"®,µ,Ü,·<code>□B,±,̉æ-Ê,ªŽ×-,,È□ê□‡□A,±,Ìf{f^f",ð‰Ÿ,µ,ĉ⁰,³,¢□B</code>

΀,Ñ<code>[]o,µ'Ò<@,ð'†'f,µ,Ü,·[]B</code>

ŽÀ□s,µ,Ä,¢,é CPB for Windows95 ,Ìfo□[fWf‡f",Å,·□B

fVfFfAfEfGfA"o<sup>~</sup>^,ð□s,¢,Ü,·□B‰æ–Ê,ÌŽwަ,É,μ,½,ª,Á,ÄfpfXf□□[fh,ð"ü—ĺ,μ,Ä ‰º,³,¢□BfVfFfAfEfGfA"o<sup>~</sup>^,Ì□Ú□×,Í<u>'—‹à,É,Â,¢,Ä</u>,ð,²——‰º,³,¢□B fVfFfAfEfGfA"o<sup>~</sup>^,ð□s,Á,½•û,Ì"o<sup>~</sup>^–¼,ª•\ަ,³,ê,Ü,·□BŽŽ—pŠúŠÔ'†,Í□wNo Licensed.□x,Æ•\ަ,³,ê,Ä,¢,Ü,·□B f|fPfxf<,É'—[]M,μ,½<L<sup>~</sup>^,ðŽæ,é[]ê[]‡,Éf`fFfbfN,μ,Ä,,¾,³,¢[]B

'—□M<L<sup>~</sup>^,ðŽQ□Æ,·,é,Æ,«,É"®,©,·fGfffBf^,ð"ü—ĺ,μ,ĉ⁰,³,¢□B

'—□M‹L˜^,ðŽQ□Æ,·,é,Æ,«,É"®,©,·fGfffBf^,ðŽQ□Æ□o—^,Ü,·□B

'—∏M‹L˜^,Ìftf@fCf‹-¼,ðŽw'è,µ,Ü,·∏B

 $\check{Z}w'\dot{e},{}^{\scriptscriptstyle 3}, \hat{e}, \ddot{A}, \varphi, \acute{e}' - \Box M \langle L^{\sim} \uparrow, \dot{I}fNf\check{S}fA, \delta\check{Z}\dot{A} \Box s, \mu, \ddot{U}, \Box B$ 

 $\begin{array}{l} \textbf{CPB for Windows95}, \delta < \mathsf{N}^{\ast} \circledast, \mu, \frac{1}{2}, \mathcal{A}; \ll, \texttt{EfpfXf} \label{eq:spinor} [fh^{\ast} \texttt{u} = \texttt{I}, \delta \bullet \mathsf{K} = \texttt{V}, \mathcal{A}; \cdot, \texttt{e} = \texttt{e} = \texttt{I}, \texttt{a}, \texttt{v}, \texttt{I} \texttt{fpfXf} = \texttt{I}, \texttt{fpfXf} = \texttt{I}, \texttt{I}, \texttt{fpfXf} = \texttt{I}, \texttt{fpfXf} = \texttt{I}, \texttt{fpfXf} = \texttt{I}, \texttt{fpfXf} = \texttt{I}, \texttt{I},$ 

<Ν"®Žž,É<u>ŒÄ□o,µʻl'ðf□fjf...□[‰æ-Ê</u>,ð•\ަ,µ,Ü,·□B□iffftfHf<fg<u></u>]

<Ν"®Žž,Éf□fjf…□[,ð<u>f^fXfNfgfŒfC</u>,É∙\ަ,μ,Ü,·□B

□w•\ަ,·,éfEfCf"fhfE,ð'l'ð,·,é□x,ªf`fFfbfN,³,ê,Ä,¢ ,é□ê□‡□A<N"®Žž,É,Ç,ÌfEfCf"fhfE,ðŽn,ß,ÉŠJ,,©'l'ð,μ,Ü,·□B  $\underline{\textcircled{CA}, \widetilde{N}\_o, \mu\_} \underbrace{U\_ \times fEfCf"fhfE}, \delta'S, \ddot{A}, \dot{L} \textcircled{CA}, \widetilde{N}\_o, \mu, \dot{A} \bullet \dot{Z}, \mu, \ddot{U}, \cdot\_B\_iffftfHf < fg\_j$ 

<u>΀,Ñ□o,µ□Ú□×fEfCf"fhfE</u>,ð'S,Ä,ÌŒÄ,Ñ□o,µ,Å∙\ަ,µ,Ü,¹,ñ□B

<u>΀,Ñ□o,µ□Ú□×fEfCf"fhfE</u>,ð•\ަ,∙,éŒÄ,Ñ□o,µ,ð□Ý'è□o—^,Ü,·□B

□wŒÄ□o,μ,²,Æ,É□Ý'è,·,é□x,ª'l'ð,³,ê,Ä,¢,é□ê□‡□A□Ú□×fEfCf"fhfE,Ì•\ަ,Ì—L-³,ð□Ý'è,μ,½,¢ŒÄ,Ñ□o,μ,ð'l'ð,μ□A‰º,ÌfRf"f{f{fbfNfX,Å•\ަ,Ì—L-³,ð'l'ð,μ,Ä ‰º,³,¢□B ΀□o,µfEfCf"fhfE,ðf|fPfxf<'—□MŒã□A'S,Ä,ÌŒÄ,Ñ□o,µ,Å•Â,¶,Ü,·□B

΀□o,µfEfCf"fhfE,ðf|fPfxf<'— □MŒã□A'S,Ä,ÌŒÄ,Ñ□o,µ,Å•Â,¶,Ü,¹,ñ□B□iffftfHf<fg□j
΀□o,µfEfCf"fhfE,ðf|fPfxf<'—□MŒã□AŒÄ,Ñ□o,µ,²,Æ,É•Â,¶,é,©•Â,¶,È,¢ ,©□Ý'è□o—^,Ü,·□B □wŒÄ□o,μ,²,Æ,É□Ý'è,·,é□x,ª'l'ð,³,ê,Ä,¢,é□ê□‡□Af|fPfxf<'—□MŒãfEfCf"fhfE,Ì•\ ަ,Ì—L-³,ð□Ý'è,μ,½,¢ŒÄ,Ñ□o,μ,ð'l'ð,μ□A‰º,ÌfRf"f{f{fbfNfX,Å•\ަ,Ì—L-³,ð'l'ð,μ,ĉº,³,¢□B 
$$\label{eq:linear_state} \begin{split} & \|\dot{U}\| \times fEfCf''fhfE, & \delta f | fPfxf<'-- \|M \textcircled{main a} A'S, & \dot{A}, & \dot{N} \|o, \mu, & \dot{A} \bullet & A, \\ & \|, & U, \cdot \|B \end{split}$$

 $[] \dot{U} [] \times fEfCf"fhfE, \delta f| fPfxf<`-[] M \textcircled{Ea} [] A`S, \ddot{A}, \dot{I} \textcircled{EA}, \ddot{N} [] o, \mu, \dot{A} \bullet \hat{A}, \P, \ddot{U}, ^1, \ddot{n} [] B [] iffftf H f< fg [] j$ 

$$\label{eq:linear_state} \begin{split} &\|\dot{U}\| \times fEfCf``fhfE, &\deltaf|fPfxf<`-_{\mbox{$^{\circ}$}}M@a@a@a@a}A@a`, &N\_o, \mu,^2, &E, &A, \eqref{eq:linear_state} \\ &-^, &U, &B \end{split}$$

□wŒÄ□o,μ,²,Æ,É□Ý'è,·,é□x,ª'l'ð,³,ê,Ä,¢,é□ê□‡□A□Ú□×fEfCf"fhfE,Ì•\ަ,Ì—L-³,ð□Ý'è,μ,½,¢ŒÄ,Ñ□o,μ,ð'l'ð,μ□A‰º,ÌfRf"f{f{fbfNfX,Å•\ަ,Ì—L-³,ð'l'ð,μ,Ä ‰º,³,¢□B  $,\pm, \hat{l}f_fCfAf_fO, \hat{A}_X V,^3, \hat{e}, \frac{1}{2}fAfCfRf^{\prime\prime}, \hat{l} \bullet \ddot{I}_X \dot{a} - e, \hat{l} \bullet \hat{U} \dot{\eta}, \delta_S, \hat{l}, \dot{J} \ddot{S} \ddot{u}, \mu, \ddot{U}, \dot{U} B$ 

 $,\pm, lf_fCfAf_f0, \texttt{A}'l'\texttt{d}, \texttt{a}, \texttt{e}, \texttt{f}_fAfCfRf'', \texttt{E} \bullet lnX, \mu, U, \textbf{h}B$ 

,Ç,ÌfAfCfRf",É∙Ï□X,∙,é,©^ê——,©,ç'l'ð,µ,ĉº,³,¢⊡B

Generated by HelpWriter.Document end...